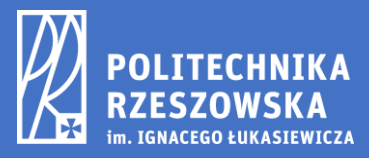

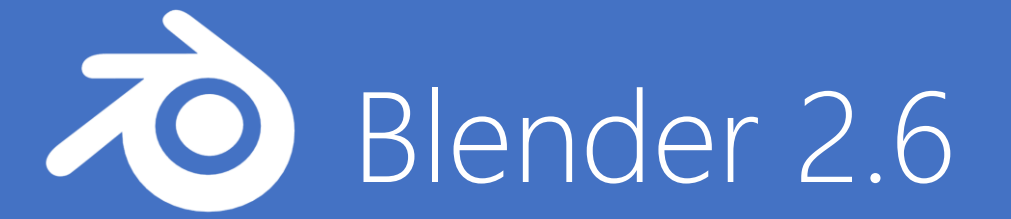

# Tworzenie prostej animacji szkieletowej.

Autor: Krystian Pudlik 132843 L5

# 1. Ustalanie sposobu wyświetlania danych w obszarze roboczym.

- 1.1 Proszę uruchomić program Blender.
- 1.2 Proszę wybrać File -> User preferences (CTRL+ALT+U).

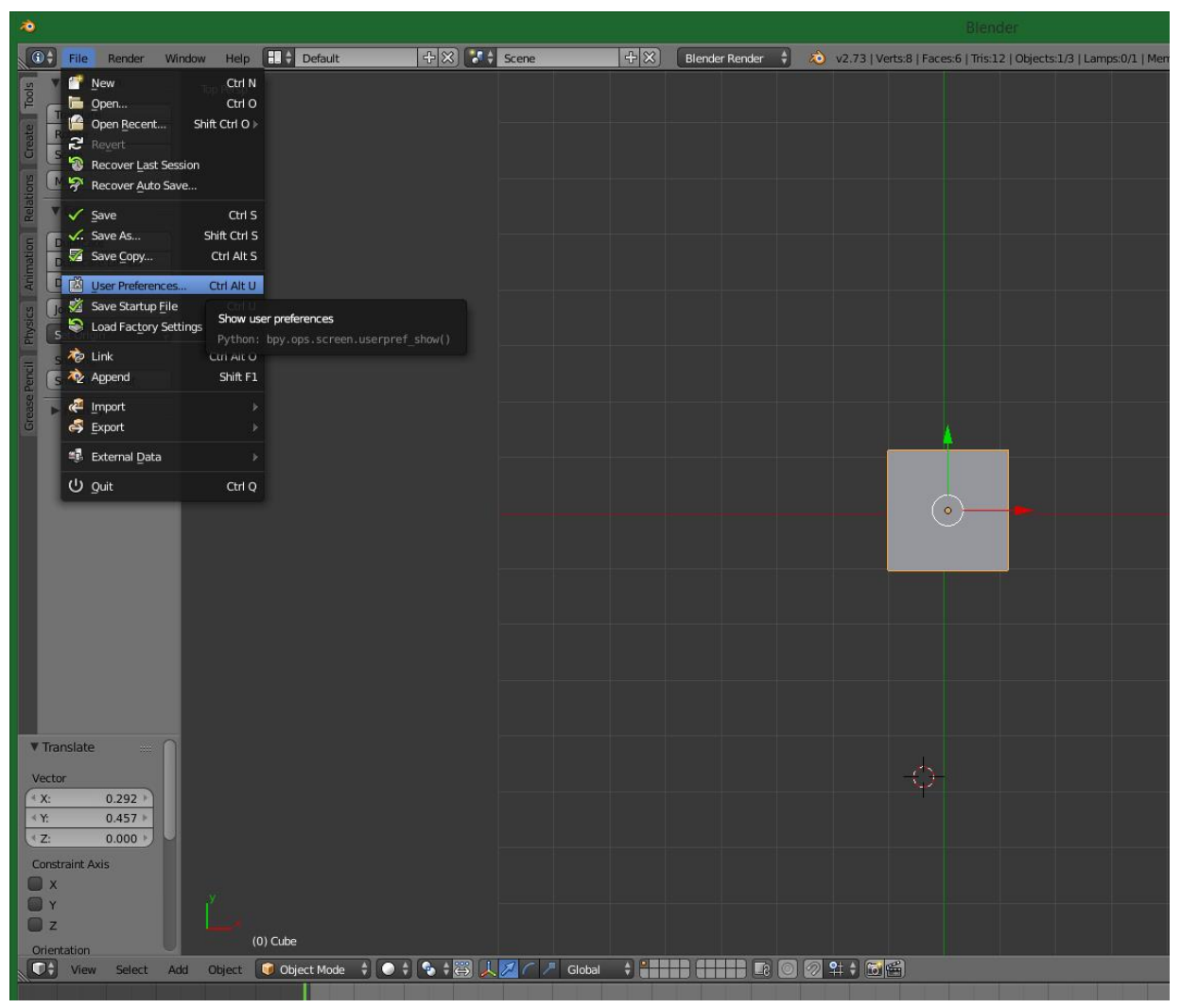

Rys. 1

1.3 W zaznaczonym oknie, w zakładce **Input** proszę ustawić następujące opcje:

| *                           | - D ×    |                       |                      |        |      |        |
|-----------------------------|----------|-----------------------|----------------------|--------|------|--------|
| Interface Editing           |          | Input                 | Add-ons              | Themes | File | System |
| Presets:                    | Blend    | ler                   | 🛊 🕂 📼 🛛 Name         | 2      | ÷ 🔎  |        |
| Blender 🗘 🕂 🗖               | ►        | Window                |                      |        |      |        |
| Mouse:                      | ⊳        | Screen                |                      |        |      |        |
| Emulate 3 Button Mouse      | ⊳        | View2D                |                      |        |      |        |
| 🗹 Continuous Grab           | ►        | View2D Buttons List   |                      |        |      |        |
| Drag Threshold: 5 px        | ►        | Header                |                      |        |      |        |
| Tweak Threshold: 10 px      | ₽        | Grease Pencil         |                      |        |      |        |
| Select With:                | ₽        | 3D View               |                      |        |      |        |
| Left Right                  |          | Frames                |                      |        |      |        |
| Double Click:               | Þ        | Markers               |                      |        |      |        |
| (* Speed: 350 )             | ►        | Animation             |                      |        |      |        |
| Emulate Numpad              | ₽        | Animation Channels    |                      |        |      |        |
|                             | ▶        | Graph Editor          |                      |        |      |        |
| Orbit Style:                | Þ        | Dopesheet             |                      |        |      |        |
| Turntable                   |          | NLA Editor            |                      |        |      |        |
| Zoom Style:                 | ⊳        | Image                 |                      |        |      |        |
| Dolly \$                    | ▶        | Timeline              |                      |        |      |        |
| Vertical Horizontal         | Þ        | Outliner              |                      |        |      |        |
| Invert Mouse Zoom Directi   | ►        | Node Editor           |                      |        |      |        |
| Invert Wheel Zoom Direction | ⊳        | Sequencer             |                      |        |      |        |
| View Navigation:            | ▶        | Logic Editor          |                      |        |      |        |
| Walk Fly                    | ►        | File Browser          |                      |        |      |        |
|                             | ⊳        | Info                  |                      |        |      |        |
| Save User Settings Imp      | port Key | / Configuration ] [ E | Export Key Configura | tion   |      |        |

Rys 2

#### Spowoduje to ustawienie następującego sterowania w obszarze roboczym:

(środkowy klawisz myszy) – obrót sceny
 Shift + 
 – przesuwanie sceny
 Przytrzymanie 
 – przesuwanie obiektu
 Scroll góra/dół 
 – przybliżanie/oddalanie
 Klawisze NUM7, NUM9, NUM1, NUM3 – zwrócenie danej osi do monitora (X,Y,Z)
 Klawisze NUM4, NUM6, NUM8, NUM2 – stopniowe obracanie sceny
 NUM5 – rzut perspektywyczny/rzut prostopadły
 NUM0 – wł./wył. Widok z kamery

## 2. Podstawowe operacje na obiektach:

| Transform User Pers<br>Translate<br>Rotate<br>Scale                                                                                       | Default 🕂 🔀 Scene                                                                                                    | Blender Render                    |
|----------------------------------------------------------------------------------------------------|----------------------------------------------------------------------------------------------------|-----------------------------------|
| <ul> <li>Translacja (Translate):</li> <li>Obrót (Rotate): R + (o</li> <li>Skalowanie (Scale): S</li> <li>Wyciąganie (Extrude):</li> </ul> | G + (opcjonalnie) X/Y/Z (do wybor<br>pcjonalnie) X/Y/Z (do wyboru osi)<br>⊦ (opcjonalnie) X/Y/Z (do wyboru o<br>E + (opcjonalnie) X/Y/Z (do wyboru | Rys. 3<br>u osi)<br>si)<br>u osi) |

## 3. Najważniesze tryby pracy:

W Blenderze możemy pracować w kilku trybach. Domyślnym trybem jest **Object mode**, gdzie operujemy na całych obiektach. Tryb **Edit mode** pozwala edytować obiekty i rozszerza podstawowe operacje.

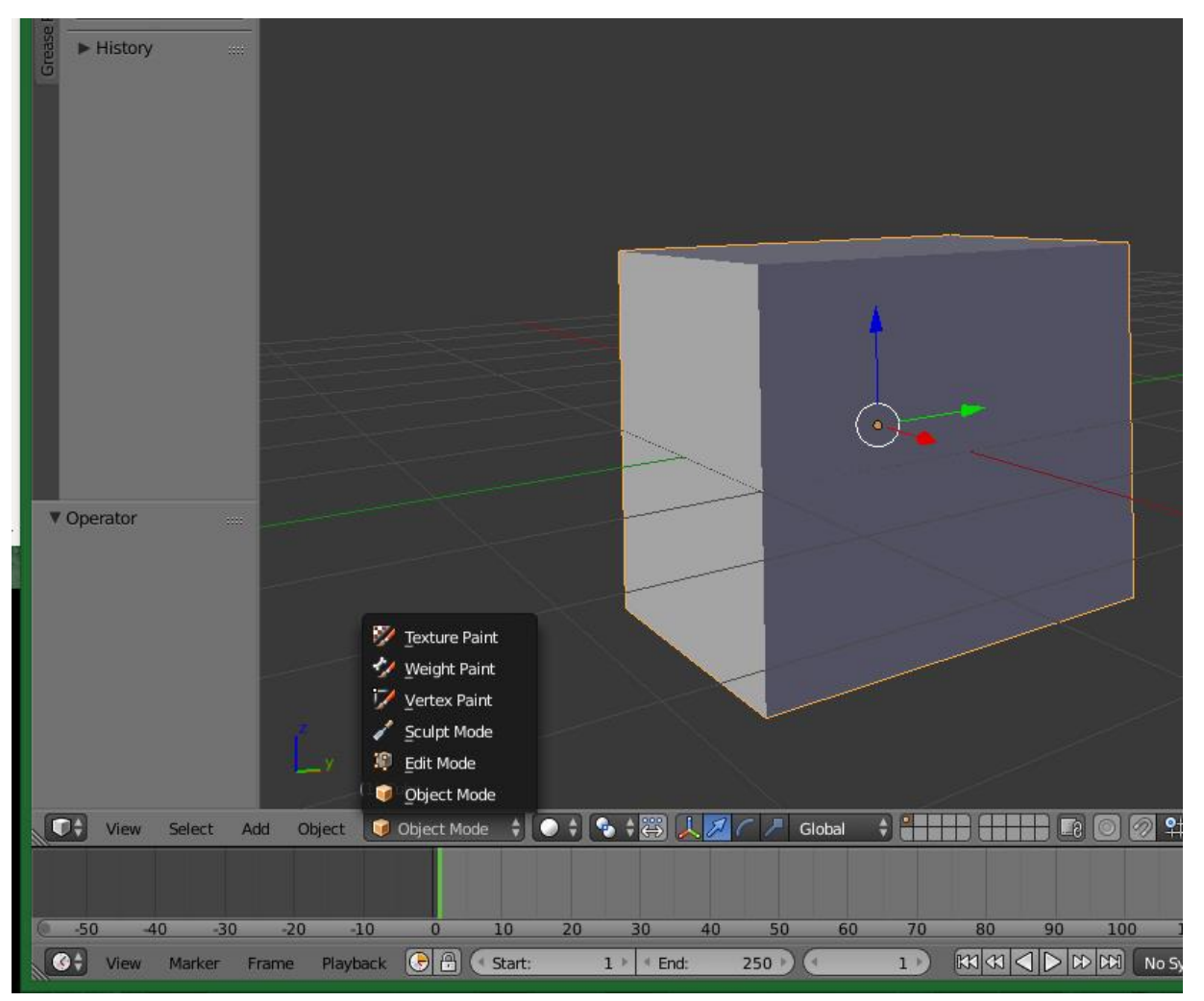

# 4. Przygotowywanie siatki

- 4.1. Tworzymy nowy projekt poprzez File -> New.
- 4.2. Dzielimy obszar roboczy na 2 obszary, by widziec obiekt z 2 innych perspektyw. Dzielenie wykonujemy poprzez najechanie na górną krawędź obszaru roboczego, kliknięcie <sup>(1)</sup> oraz wybranie **"Split Area"**.

|                             |              | Blender                                                     |
|-----------------------------|--------------|-------------------------------------------------------------|
| ) 🛛 🖁 Blender Render 🕴 🔌 vz | Area Options | Tris:12   Objects:1/3   Lamps:0/1   Mem:8.67M   Cube        |
|                             | Split Area   |                                                             |
|                             | Join Area    | Split selected area into new windows                        |
|                             |              | Python: bpy.ops.screen.area_split(mouse_x=902, mouse_y=983) |
|                             |              |                                                             |

Rys. 5

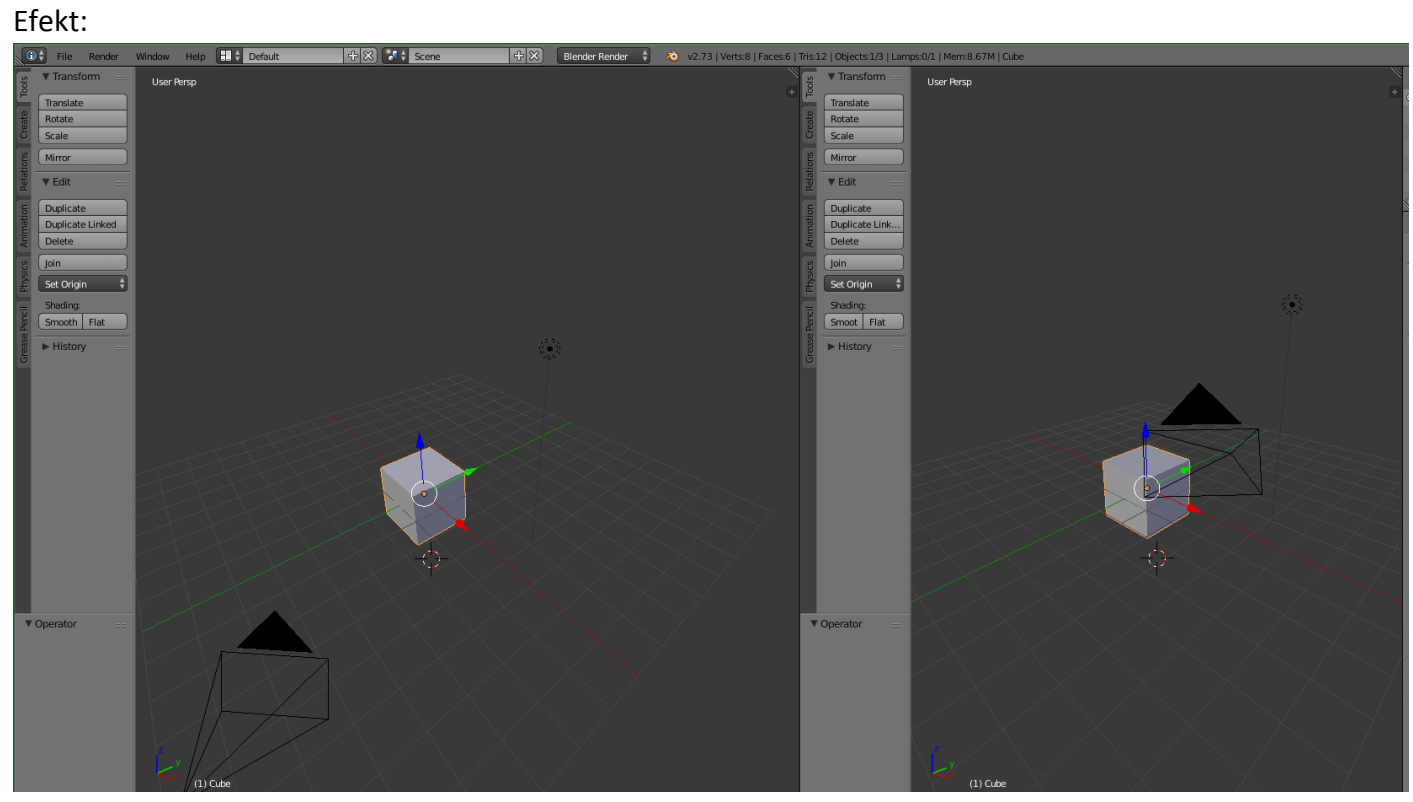

Rys 6

W lewym obszarze ustawiamy widok z osią Y zwróconą do nas (patrz. 1.3)

W prawym obszarze ustawiamy widok z osią X skierowaną do nas (patrz. 1.3)

W lewym obszarze wybieramy tryb Edit Mode.

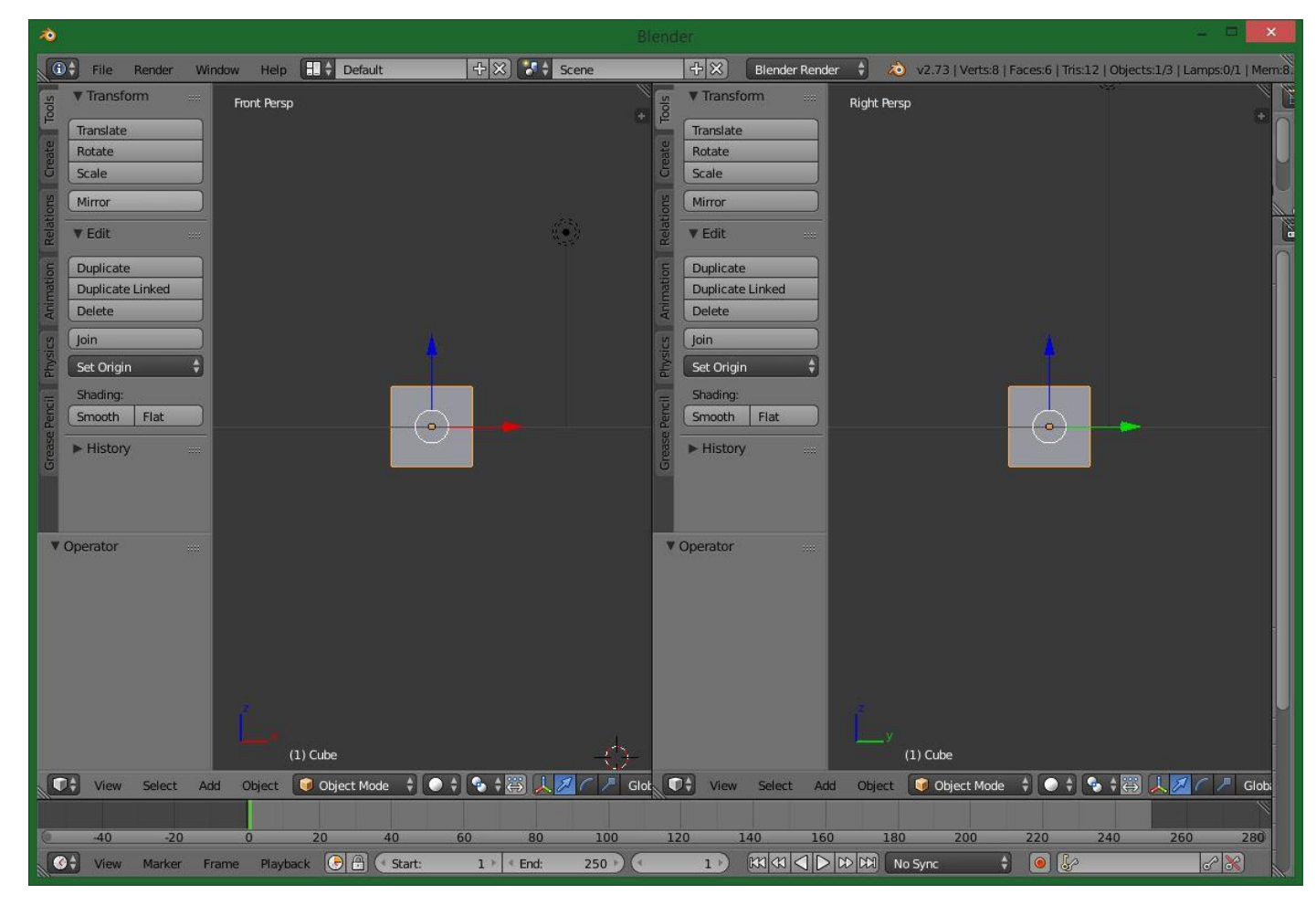

Rys 7

- 4.3. Wykonujemy następujące operacje (w lewym obszarze):
  - Wydłużamy siatkę (sześcian) dwukrotnie wzdłuż osi "Z" (S, Z, przesunięcie myszy, <sup>4</sup>)
  - Zwężamy siatkę (sześcian) dwukrotnie wzgłuż osi "Y" (S, Y, przesunięcie mysz, <sup>4</sup>)

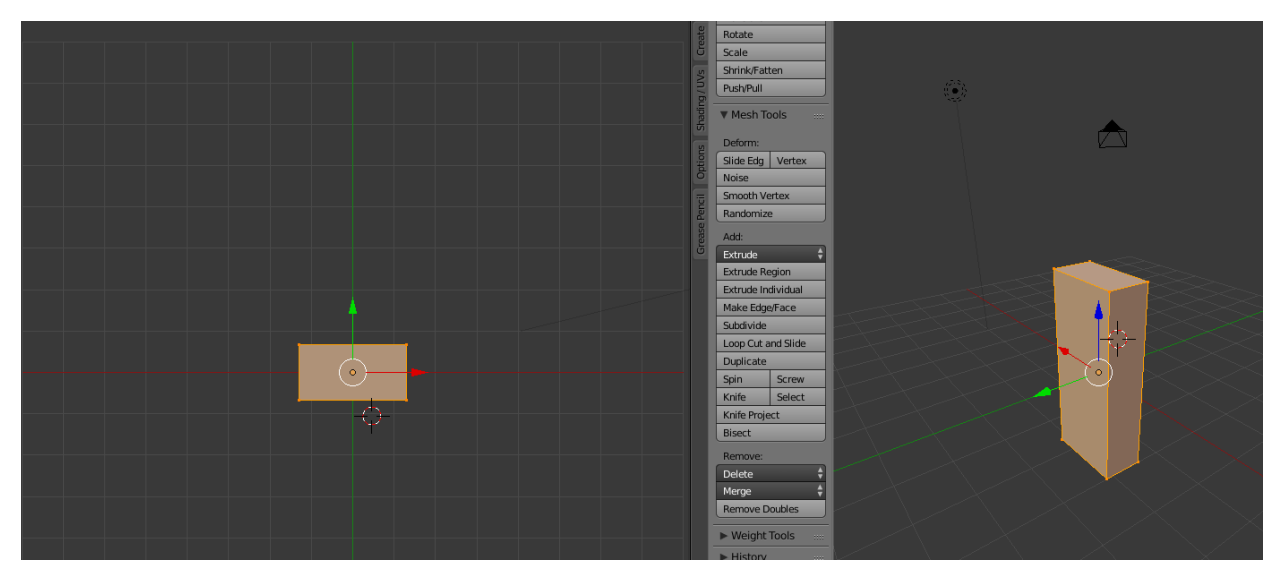

4.4 W lewym obszarze należy przeciąć siatkę płaszczyzną równoległą do płaszczyzny "ZY" (CTRL+R).

UWAGA: Dokonaj niesymetrycznego podziału. Prawa cześć siatki powinna być mniejsza od lewej.

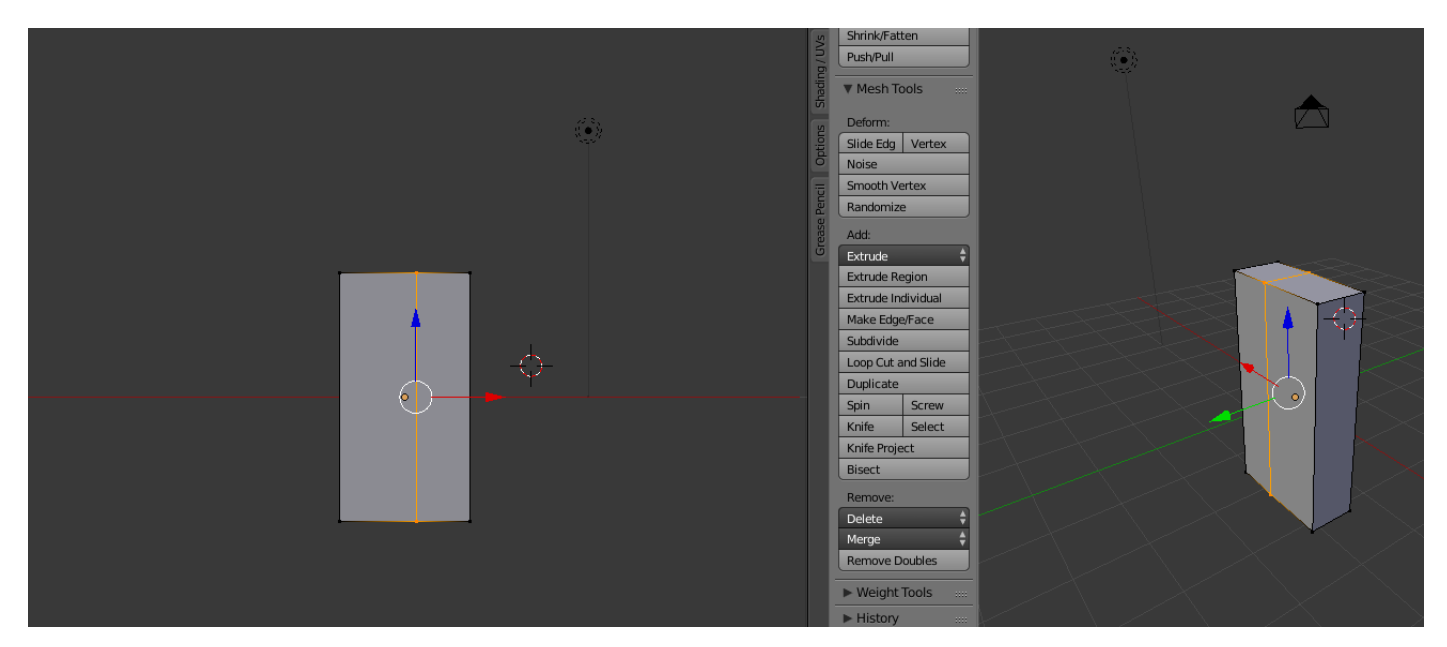

Rys. 9

4.5 Zaznaczamy wierzchołki siatki należące do lewej bocznej ściany siatki (SHIFT + 🖤 )

UWAGA: Zaznaczamy/Odznaczamy wszystkie wierzchołki klawiszem A (jeśli jest taka potrzeba)

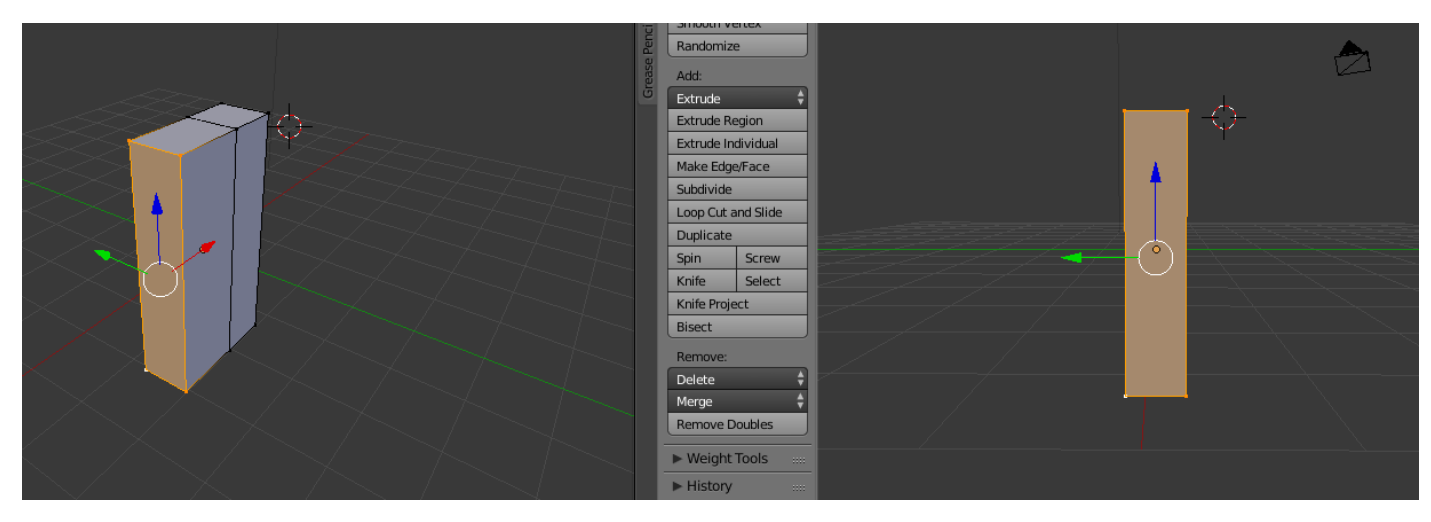

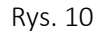

#### 4.6 Usuwamy zaznaczone wierzcholki (DEL) i wybieramy "Vertices". Efekt widoczny na rys. 12.

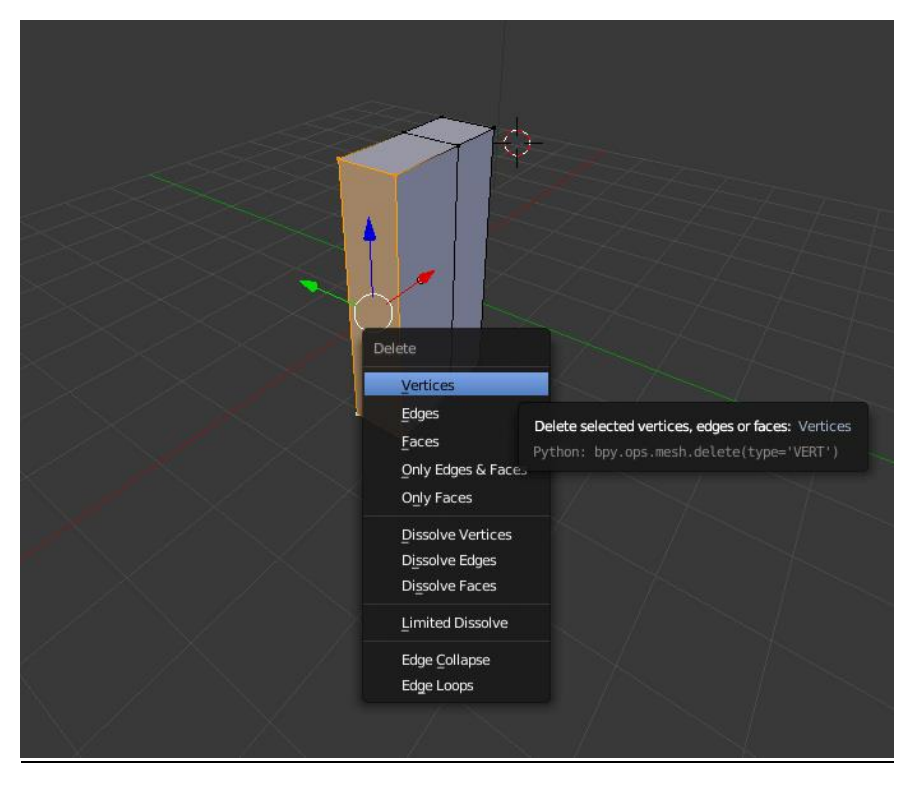

Rys. 11

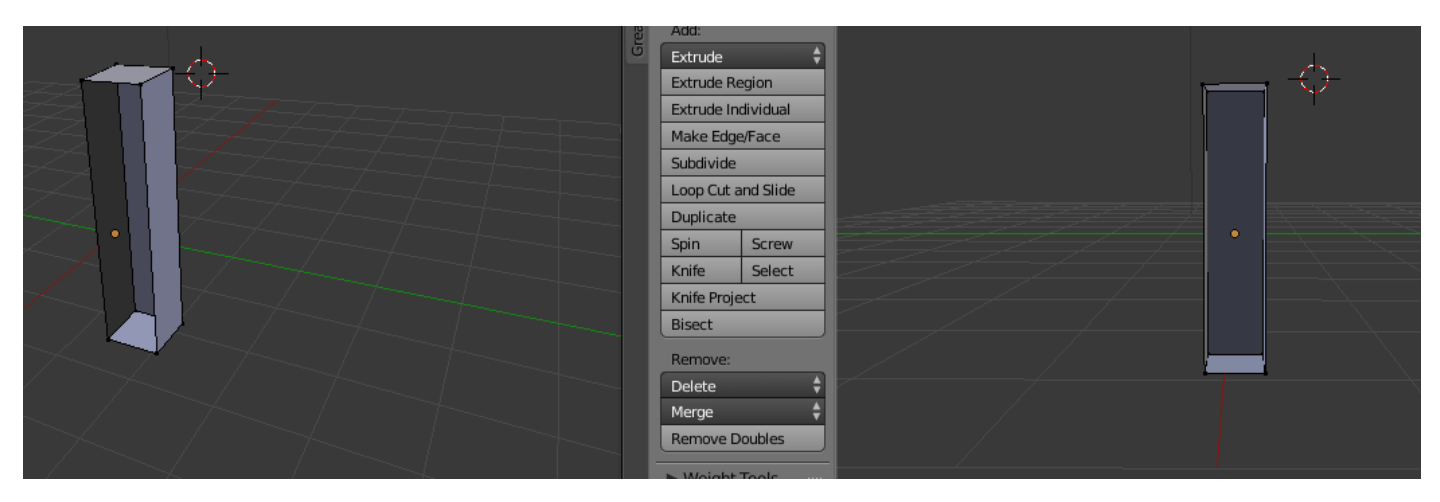

Rys. 12

#### 4.7 Zaznaczamy wszystkie wierzchołki (A)

4.8 Włączamy modifier "mirror":

• Klikamy w panelu z prawej na "Modifiers"

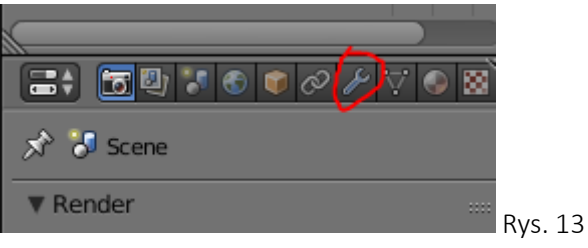

• Wybieramy "Add modifier" -> Mirror

• Ustawiamy następujące opcje (powinno pojawić się lustrzane odbicie na osi X)

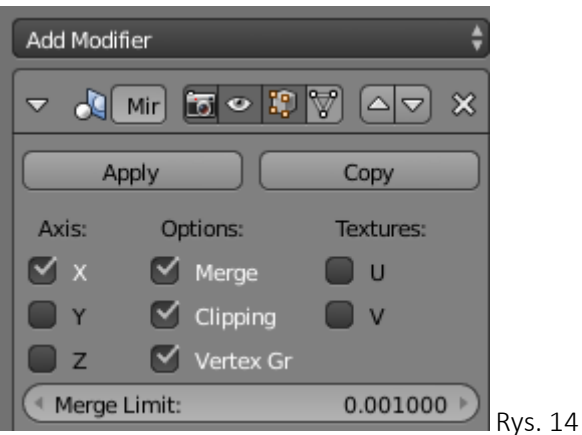

## Opcja "clipping" zapobiega transferowi lustra przez obiekt.

4.9 Przysuwamy siatkę do lustra używając translacji po osi X (G,X, przesunięcie myszy, 🖤).

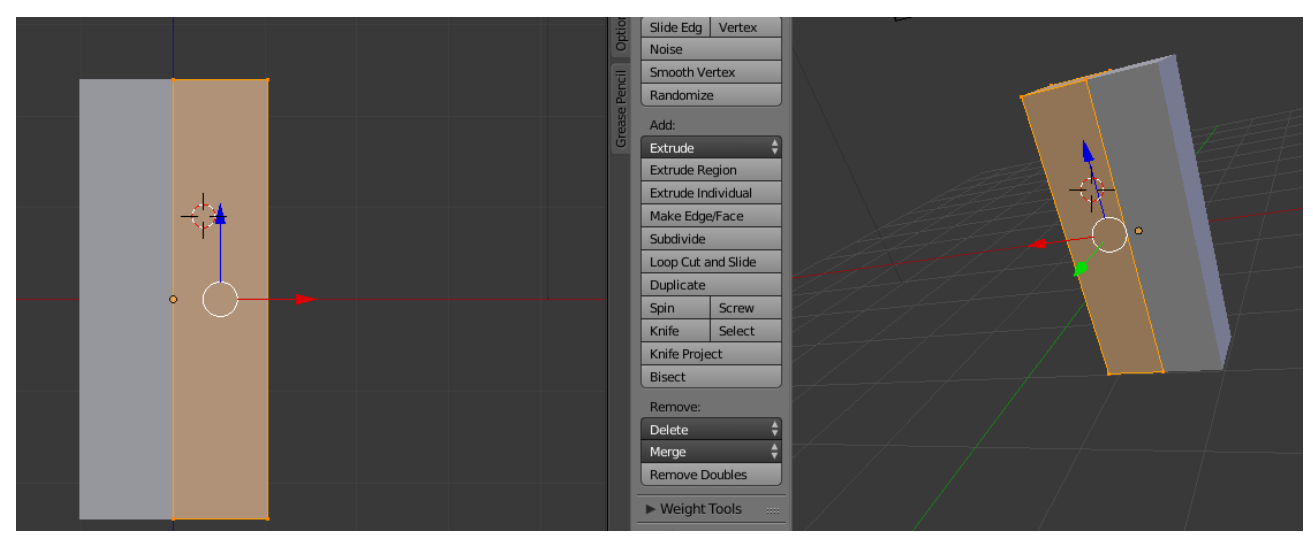

Rys. 15

4.10. Przecinamy siatkę dwoma płaszczyznami: równoległą do płaszczyzny **ZY** i drugą równoległą do płaszczyzny **XY** w takich proporcjach jak na poniższym rysunku (Rys. 16).

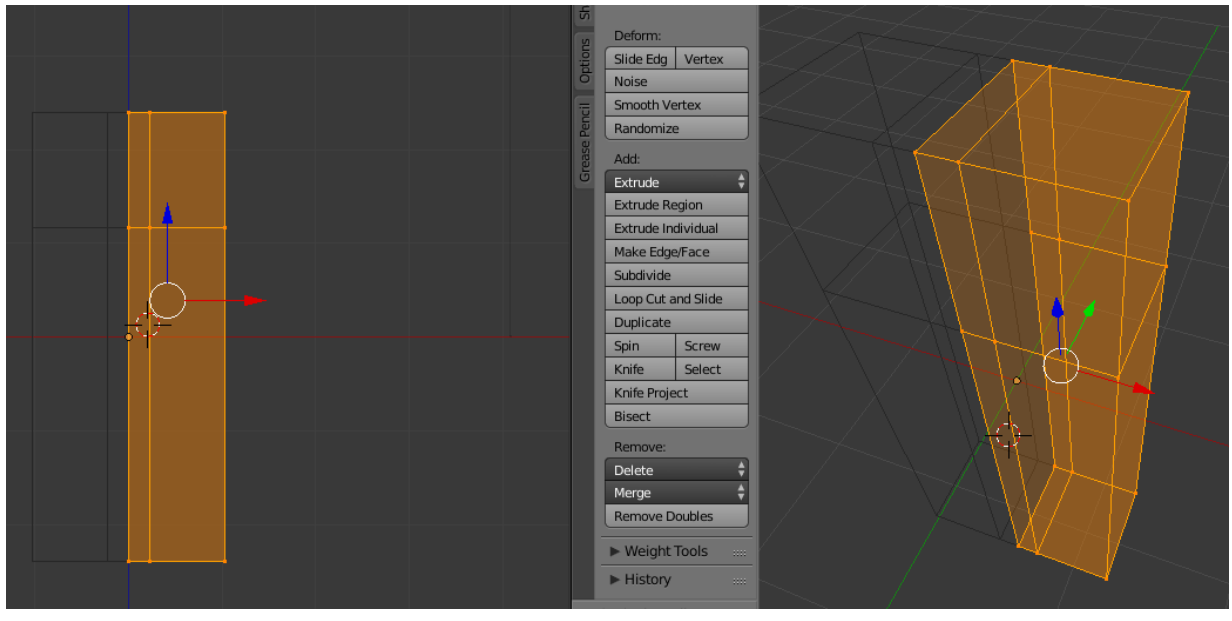

Rys. 16

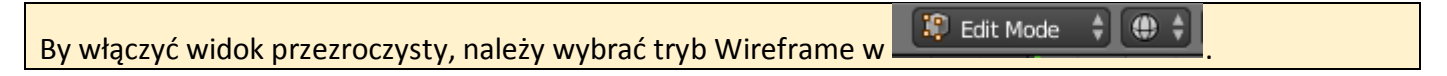

#### 4.11. Proszę zaznaczyć wskazany na rysunku 17 prostokąt

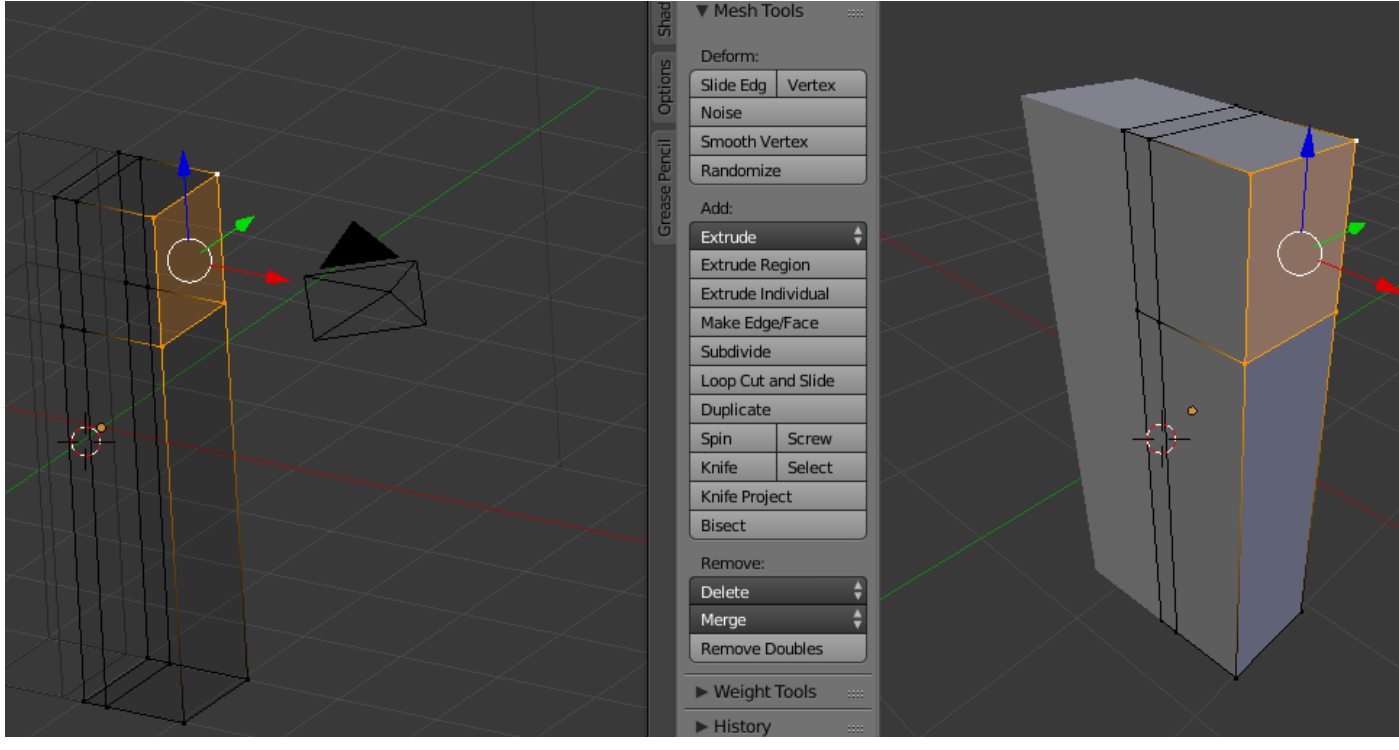

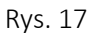

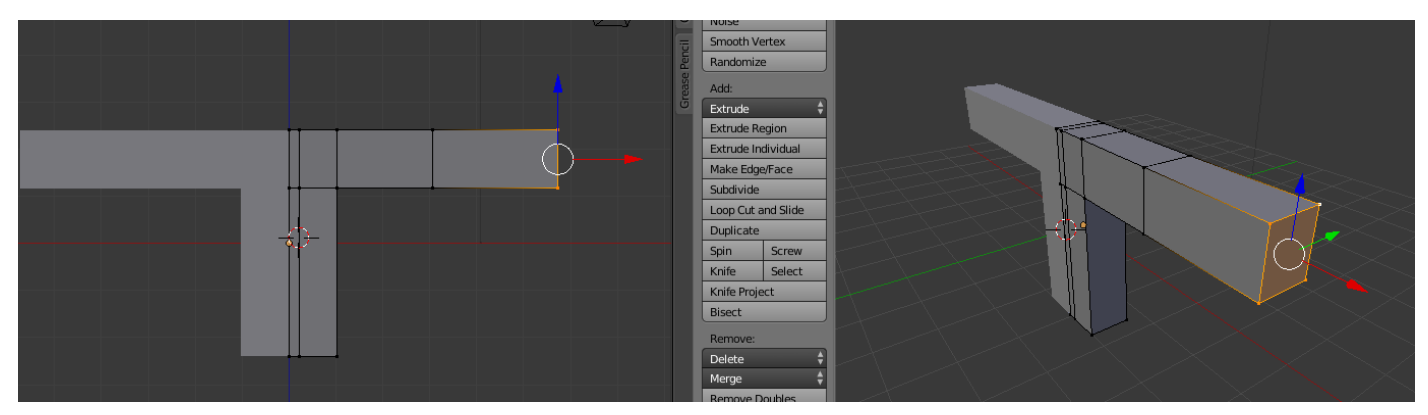

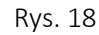

4.13. W analogiczny sposób proszę wyciągnąć "nogi", jak na rysunku 19.

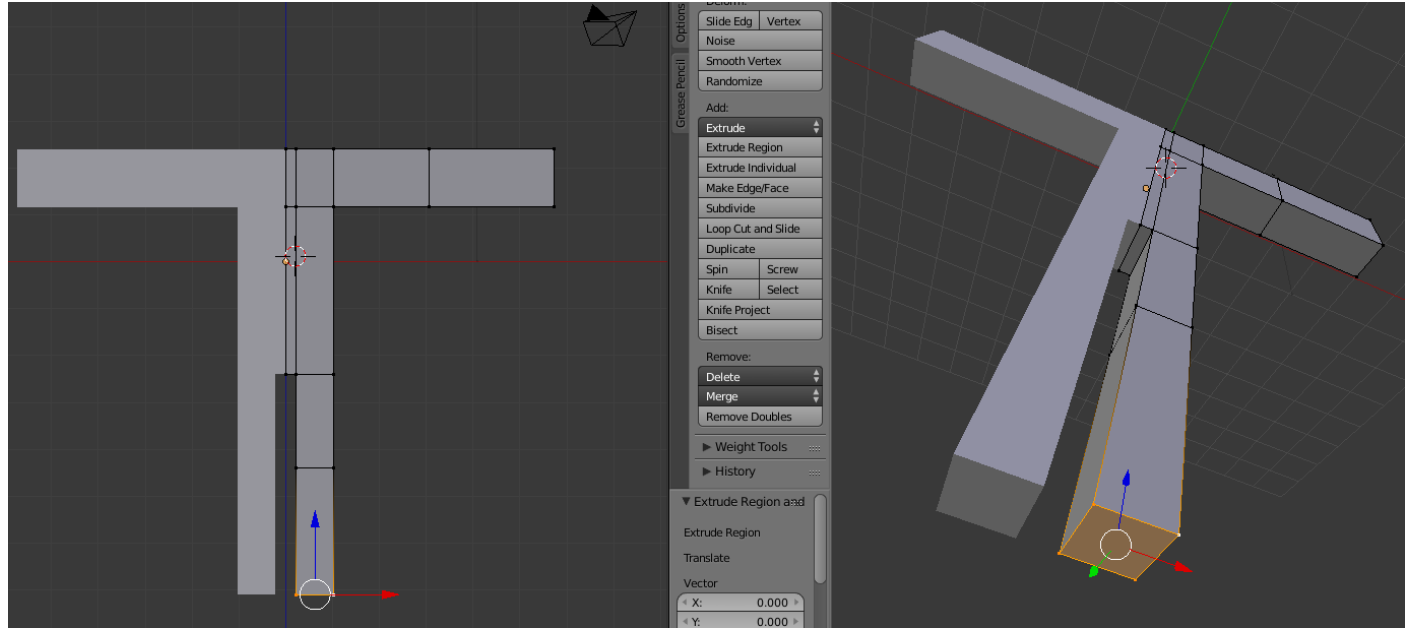

Rys. 19

4.14. Proszę wskazać wielokąt, który można potraktować jako miejsce, w którym zaczyna się szyja (Rys. 20)

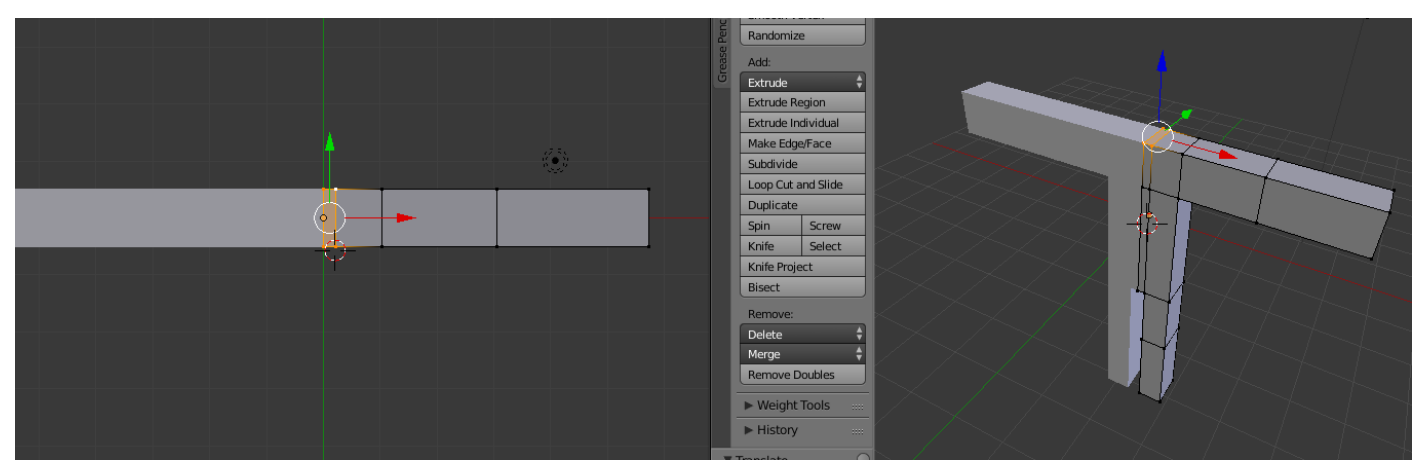

4.15. Poprzez kolejne transformacje uzyskamy model głowy (rys 21):

- Wyciągania szyi (E, Z, przesunięcie myszy, 🖤 )
- Wyciągania 1/3 głowy (E, Z, przesunięcie myszy, 🖤 )
- Skalowania (S, X, przesunięcie myszy, 🖤 )

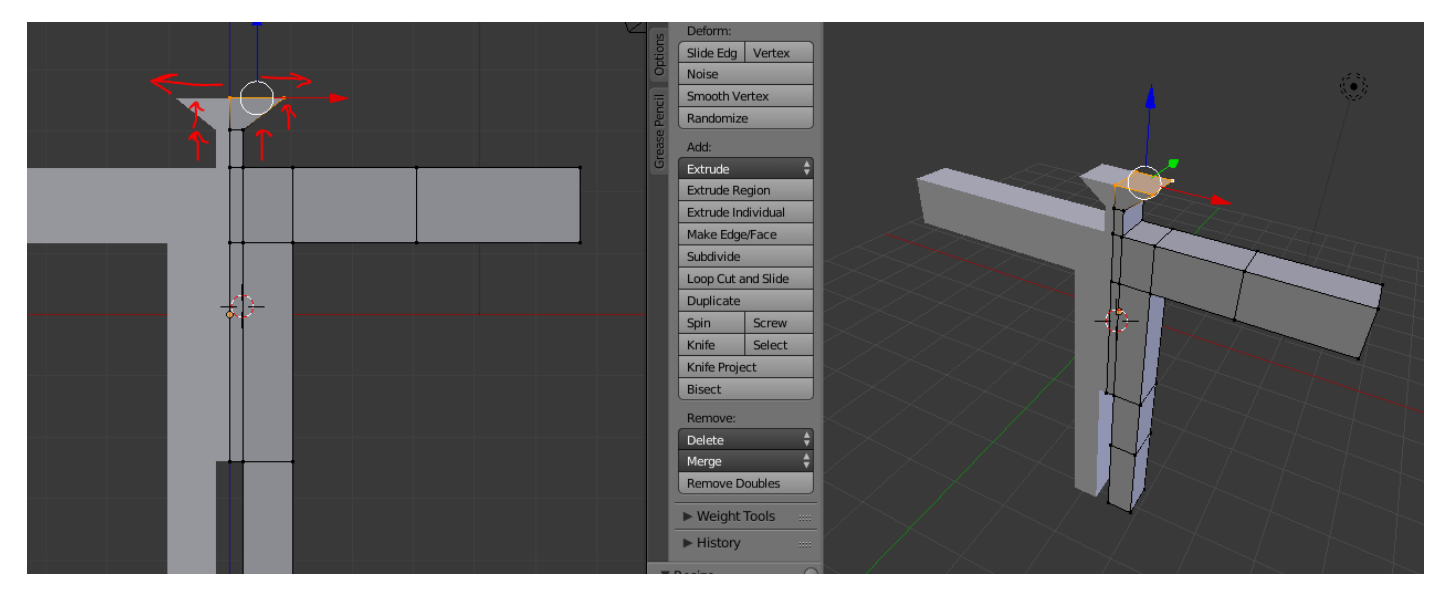

Rys. 21

4.16. Samodzielnie dokończyc model głowy, by uzyskać efekt jak na rysunku 22.

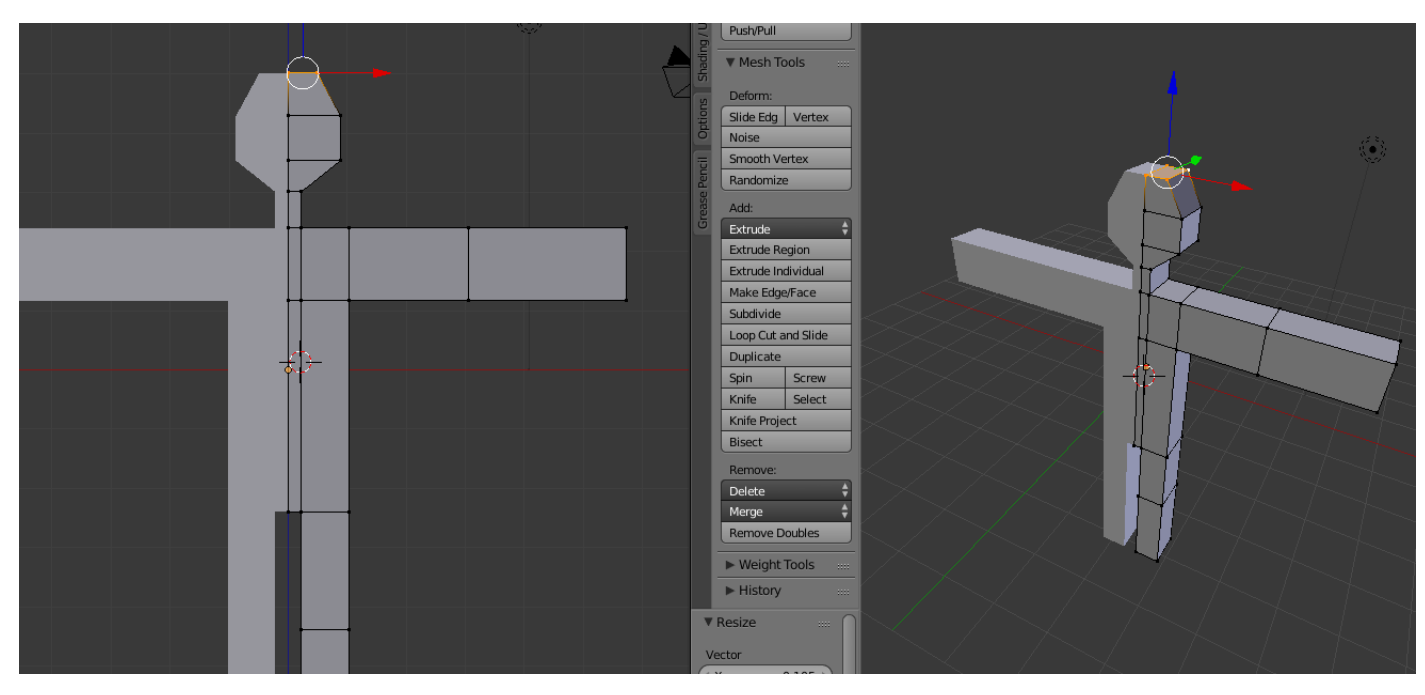

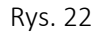

- 4.17. Zastosować wygładzanie siatki poprzez:
  - Zaznaczenie wszystkich wierzchołków (A)
  - Poddanie wierzchołków modyfikatorowi Suburf (kategoria Generte -> Subdivision Surface) podobnie jak poddanie modyfikatorowi mirror (pkt. 4.8).
  - Parametr View w zależności od mocy komputera, najlepiej 2 (wyższe wartości bardziej obciążają GPU).

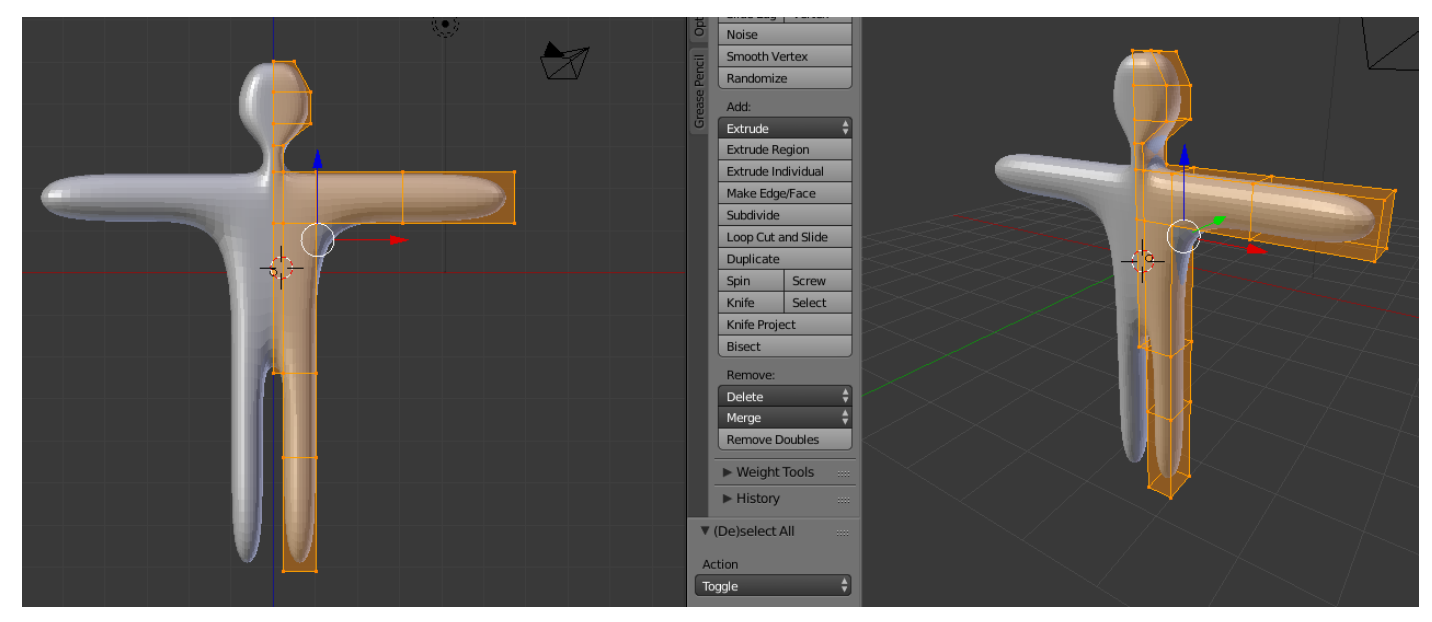

Rys. 22

4.18. Dalsze modyfikacje siatko pozostawia się inwencji osoby realizującej ćwiczenie.

4.19. Na zakończenie tworzenia siatki należy przejść do **Object mode (TAB)** i zatwierdzić modyfikatory klikając na **"Apply"** 

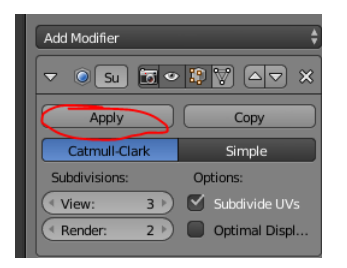

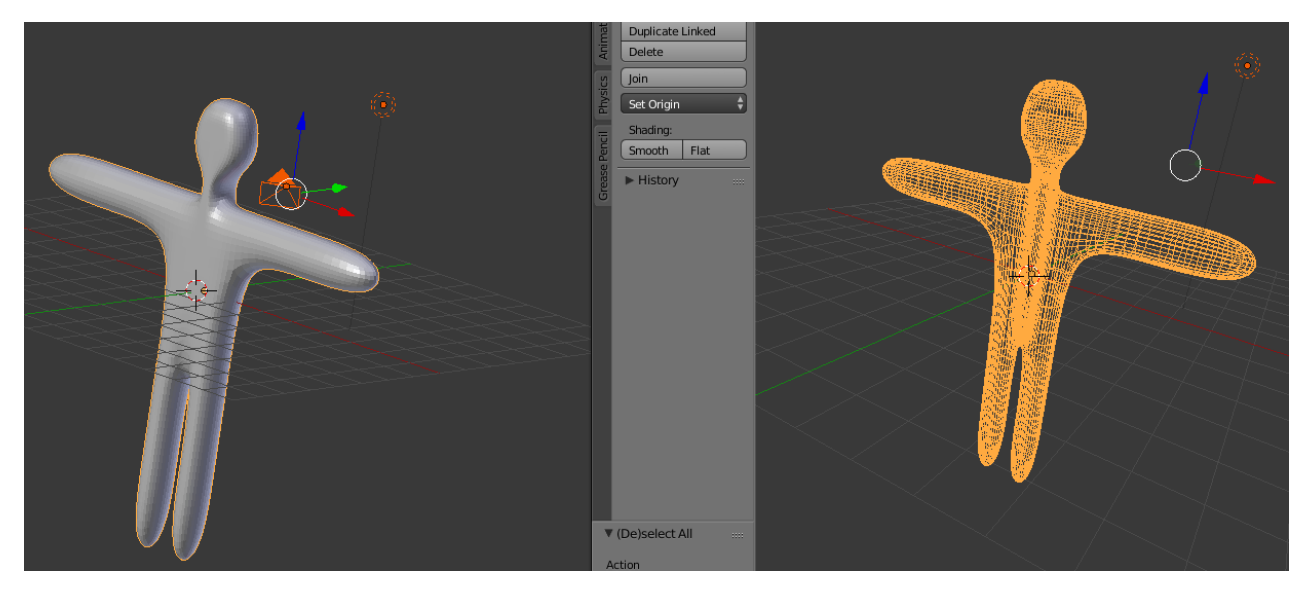

## 5. Tworzenie szkieletu

- 5.1. Korzystając z <sup>(1)</sup> umieszczamy "celownik" "wewnątrz siatki" na wysokości krocza. W tym miejscu dodamy następny element sceny, poprzez:
  - Wciśnięcie spacji
  - Z menu wybrać Add Armature (użyj wyszukiwarki)
  - Przełączamy się na widok Wireframe, by widzieć wnętrze postaci:

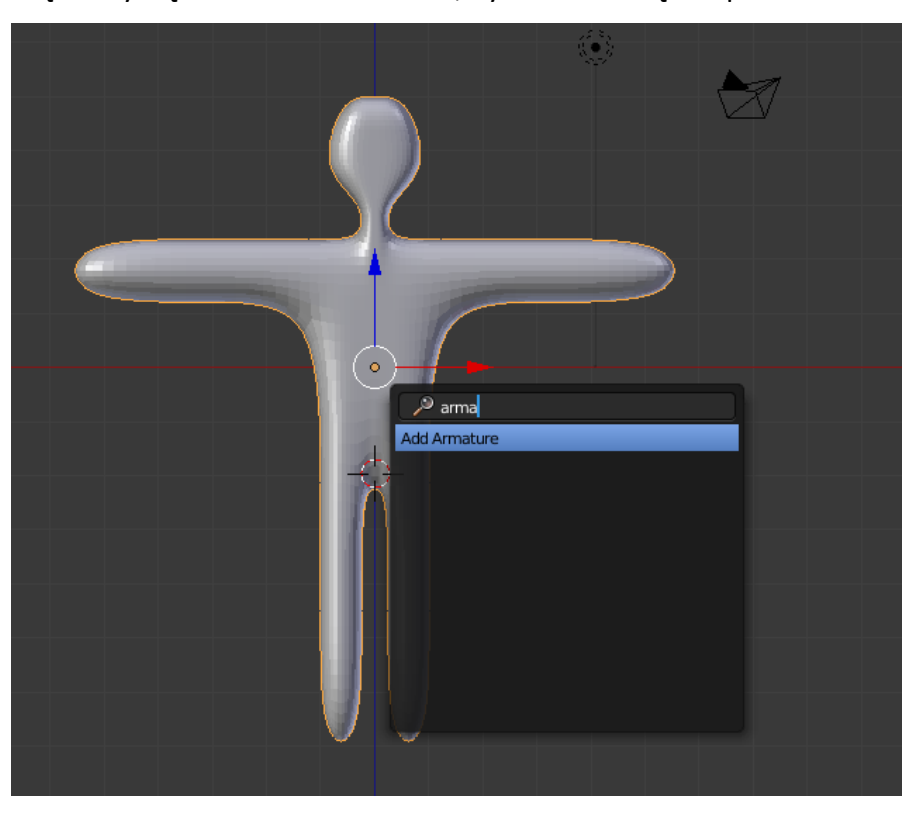

Rys. 24

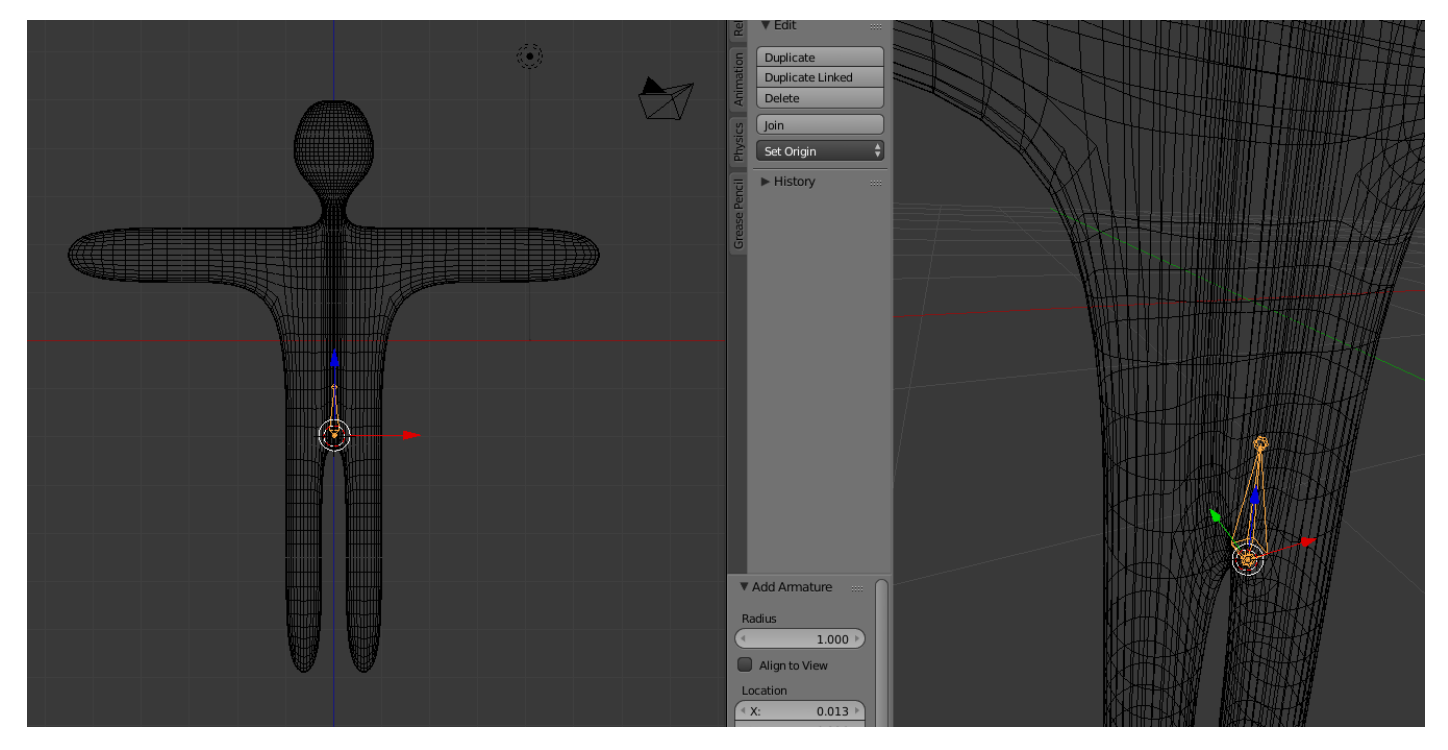

Rys. 25

#### Wewnątrz postaci pojawił się zaznaczony element (pierwsza kość szkieletu) jak na rysunku 25.

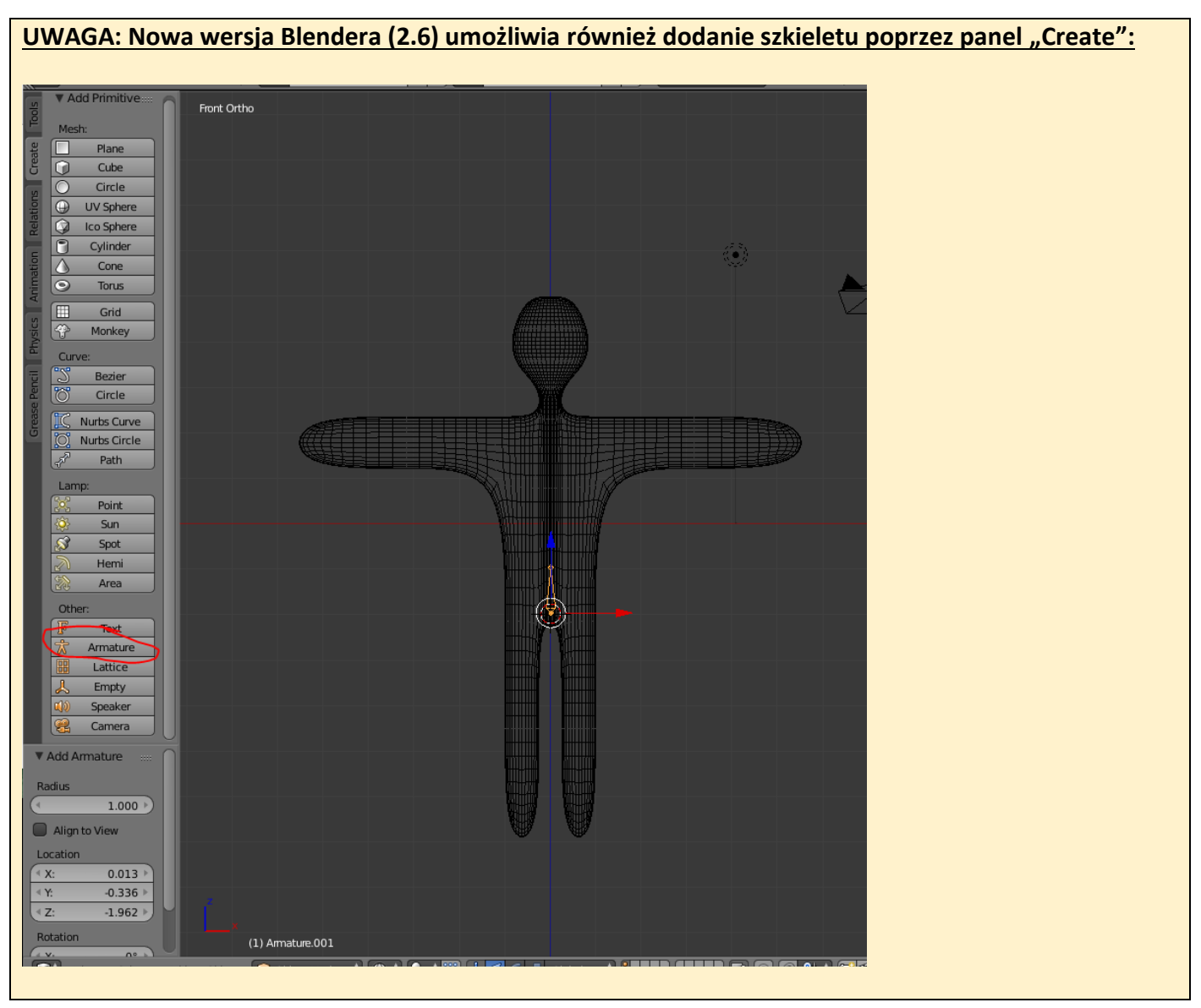

- 5.2. Zaznacz kość (jeśli nie jest zaznaczona), a następnie przejdź do Edit mode (TAB).
- 5.3. Stosując znaną metodę "wyciągania" (E, Z, przesunięcie myszy, <sup>∭</sup>) należy z pierwszej kości "wyciągnąć" kręgosłup postaci. Rezultat tworzenia tej części szkieletu pokazano na rysunku 26.

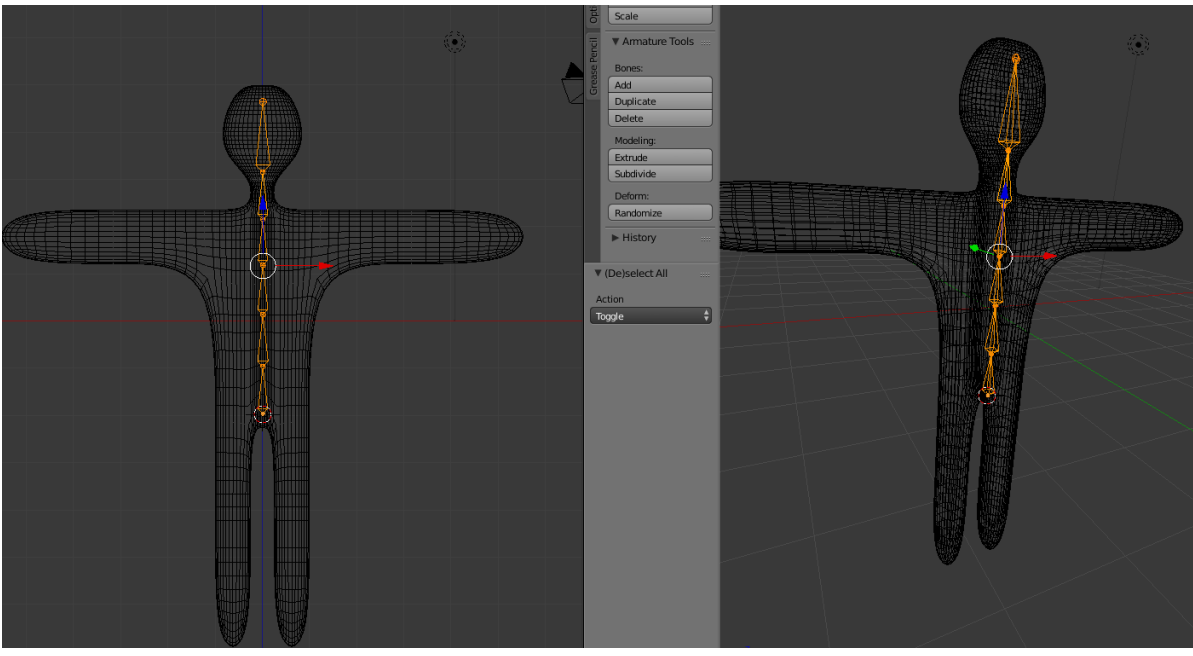

Rys. 26

- 5.4. Umieść celownik ( 🕒 ) w miejscu, gdzie powinna być zaczepiona kość ramienia.
- 5.5. Wciśnij spację i z listy wybierz "Add bone" (skorzystaj z wyszukiwarki).
- 5.6. Złap wstawioną kość ( 🎱 ) i "połóż" na ramieniu (rys 27). Efekt widać na rysunku 28.

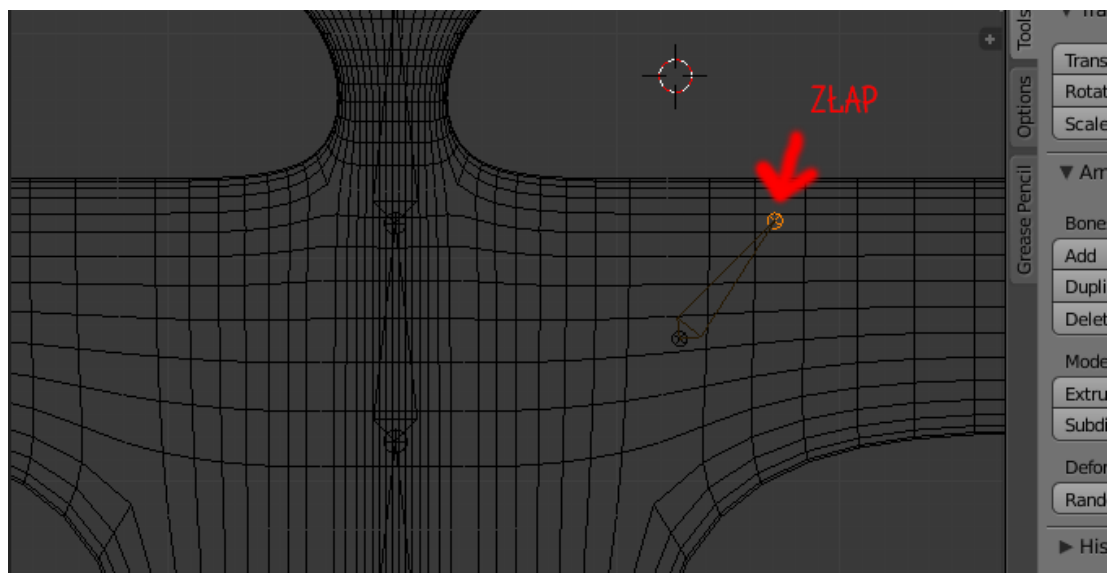

Rys. 27

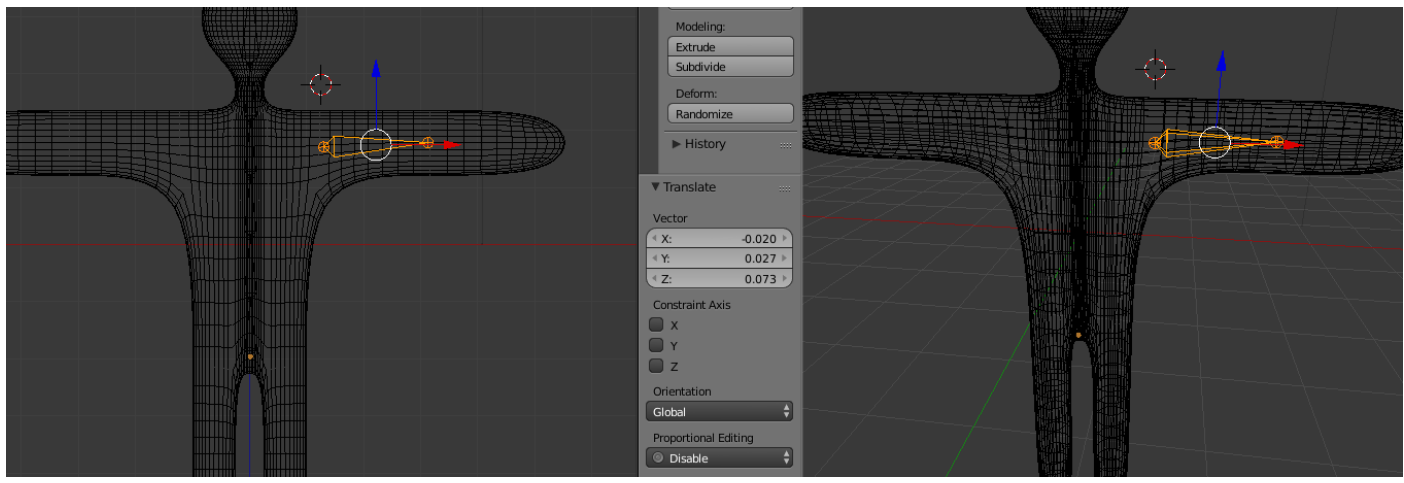

Rys. 27

5.7. Wyciągnij jeszcze jedną kość reprezentującą przedramię. Rezultat widać a rysunku 28.

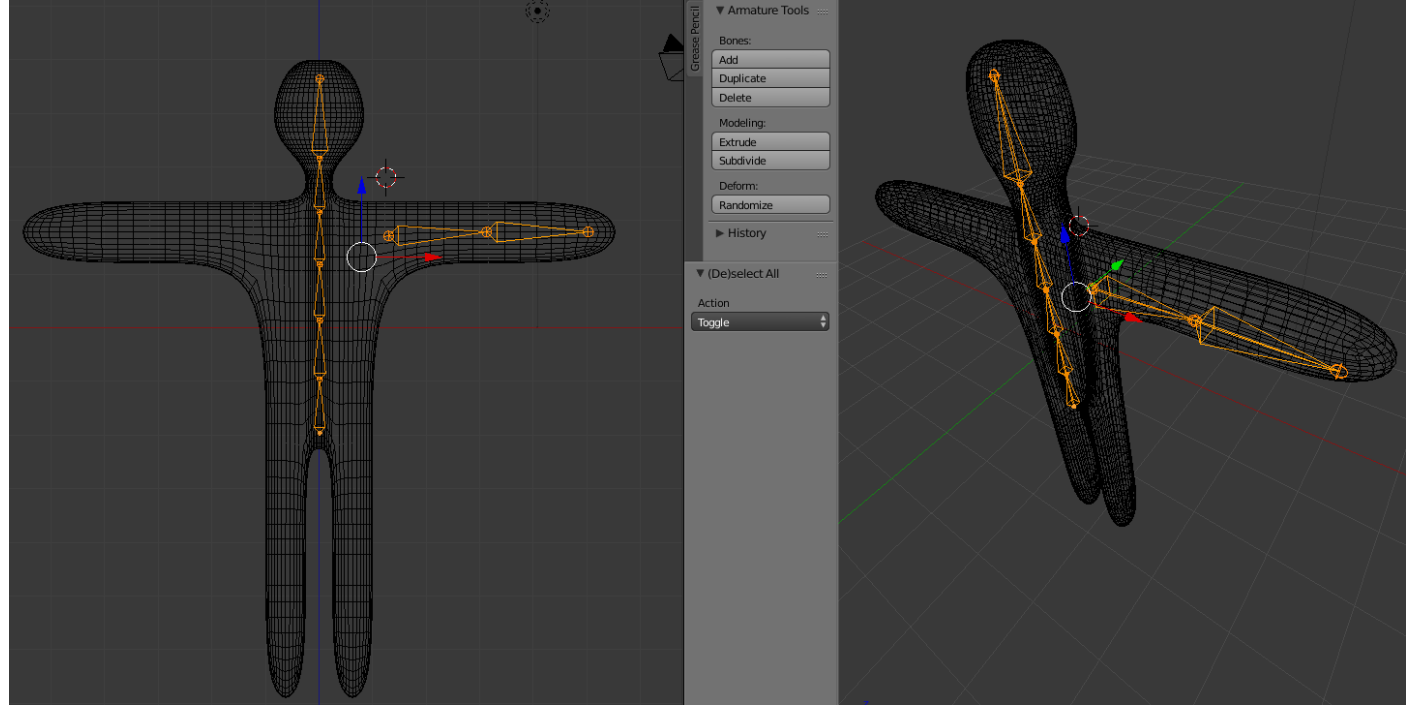

Rys. 28

- 5.8. Połącz logicznie kość ramienia i przedramienia z kręgosłupem. (połączenie reprezentowane jest przez przerywaną linię jak na rys. 29) W tym celu:
  - Zaznacz jedną z kości ramienia
  - Przytrzymaj "Shift" i zaznacz jedną z kości kręgosłupa
  - Wciśnij **"CTRL+P**" i wybierz **"Keep offset"**

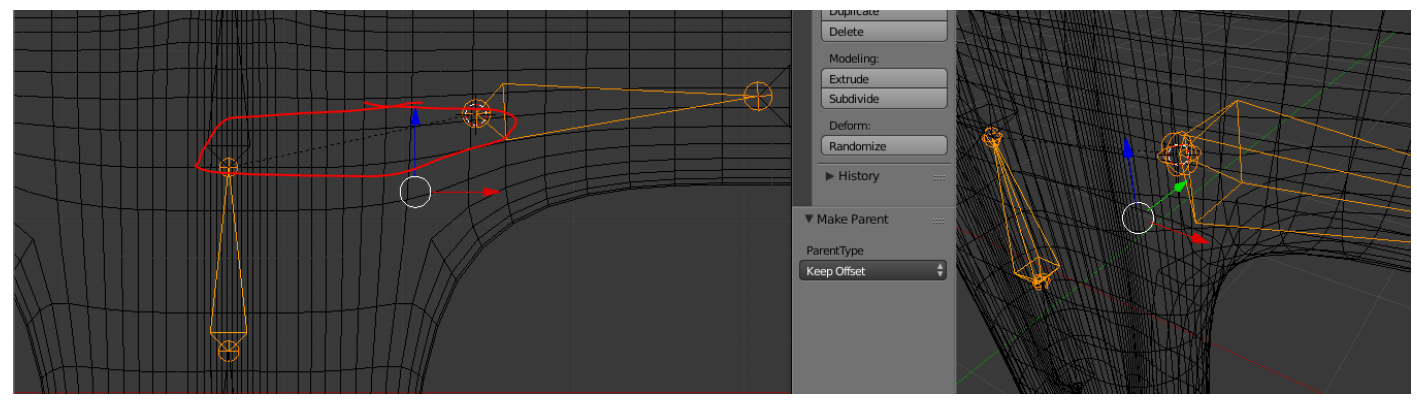

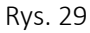

#### 5.9. Zmień nazwy kości na następujące (2x 🖤).

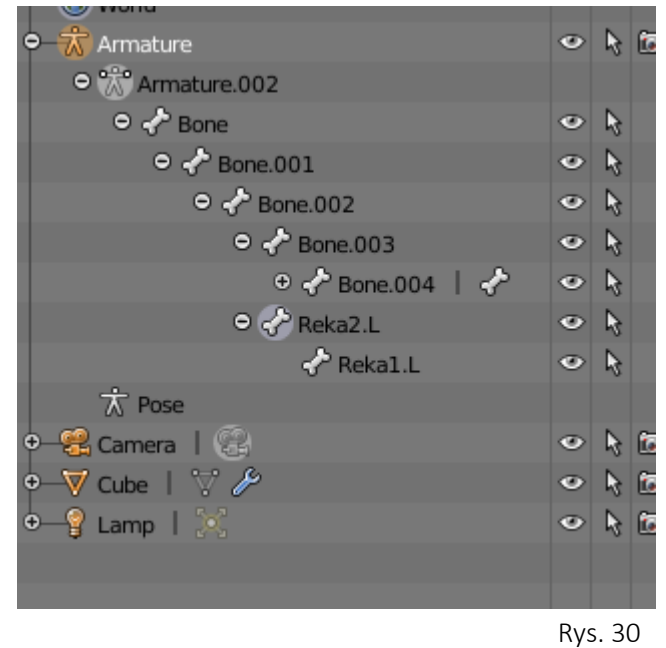

UWAGA! Upewnij się, że przy zmianie nazwy zaznaczane są odpowiednie kośći!

- 5.10. Zaznacz obie kości ręki (SHIFT + 🕙 ).
- 5.11. Wciśnij (SHIFT + D), i przesuń kości poza siatkę. Zatwierdź klawiszem ( <sup>1</sup>). Efekt powinien być jak na rysunku 31.

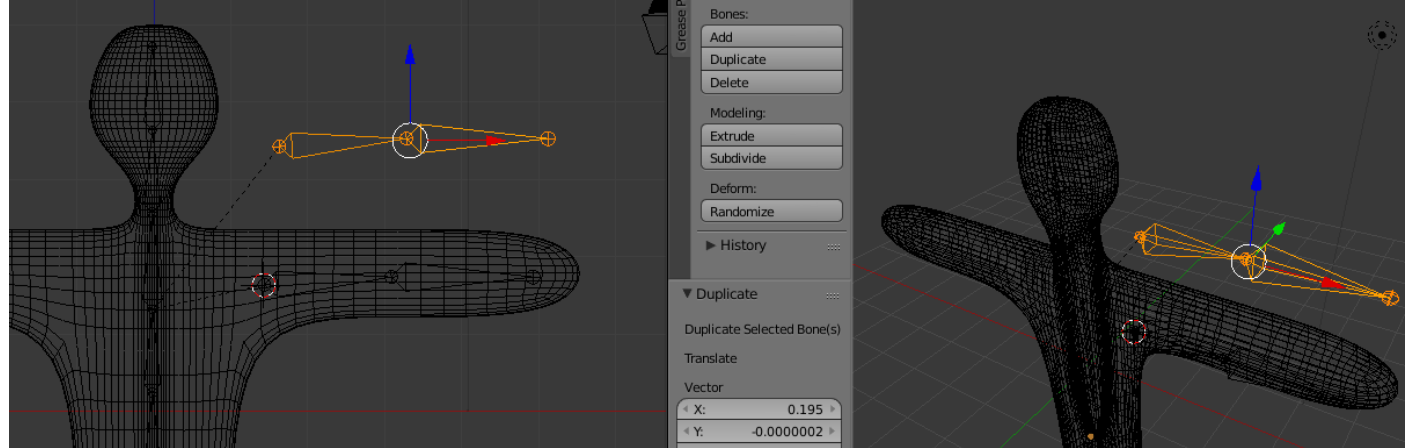

5.12. Z panelu **"Armature"** wybierz **"Flip names"**. Operacja ta zamieni litery R (Right) w nazwach kości na L (Left).

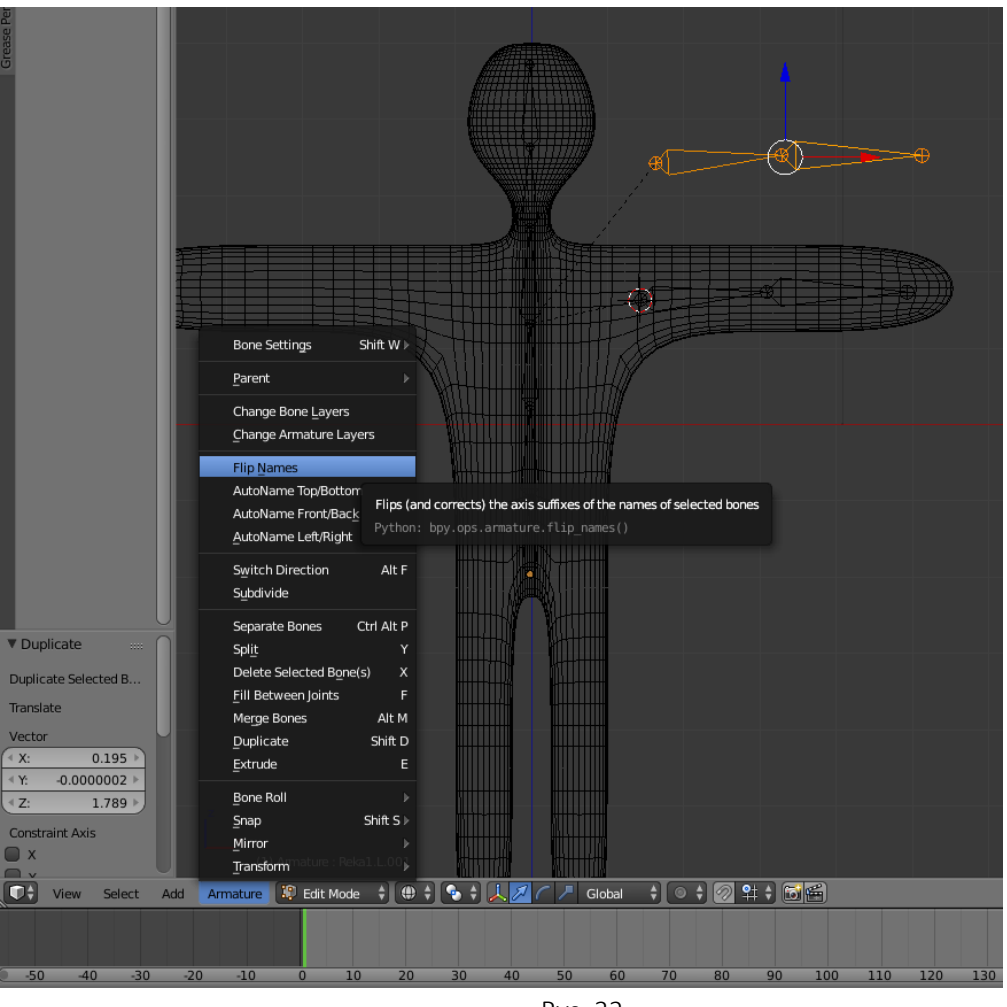

Rys. 32

- 5.13. Odbij kości lustrzanie poprzez wybranie "Armature" -> Mirror -> X Global.
- 5.14. Przenieś odbite kości na lewą rękę na równi z prawymi koścmi. (rys. 33).

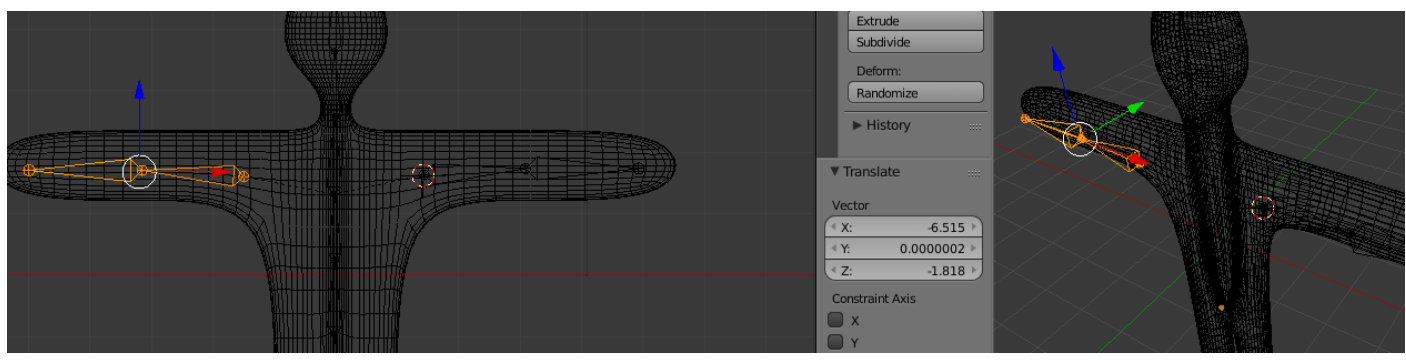

Rys. 33

- 5.15. Przejdź do Object mode (TAB).
- 5.16. Zaznacz siatkę , a następnie szkielet (SHIFT).
- 5.17. Wciśnij (CTRL+P) i wybierz "\_With automatic weights". Ustawi to szkielet jako rodzica siatki. W zwiazku z tym jeśli szkielet zmieni położenie, to siatka też.

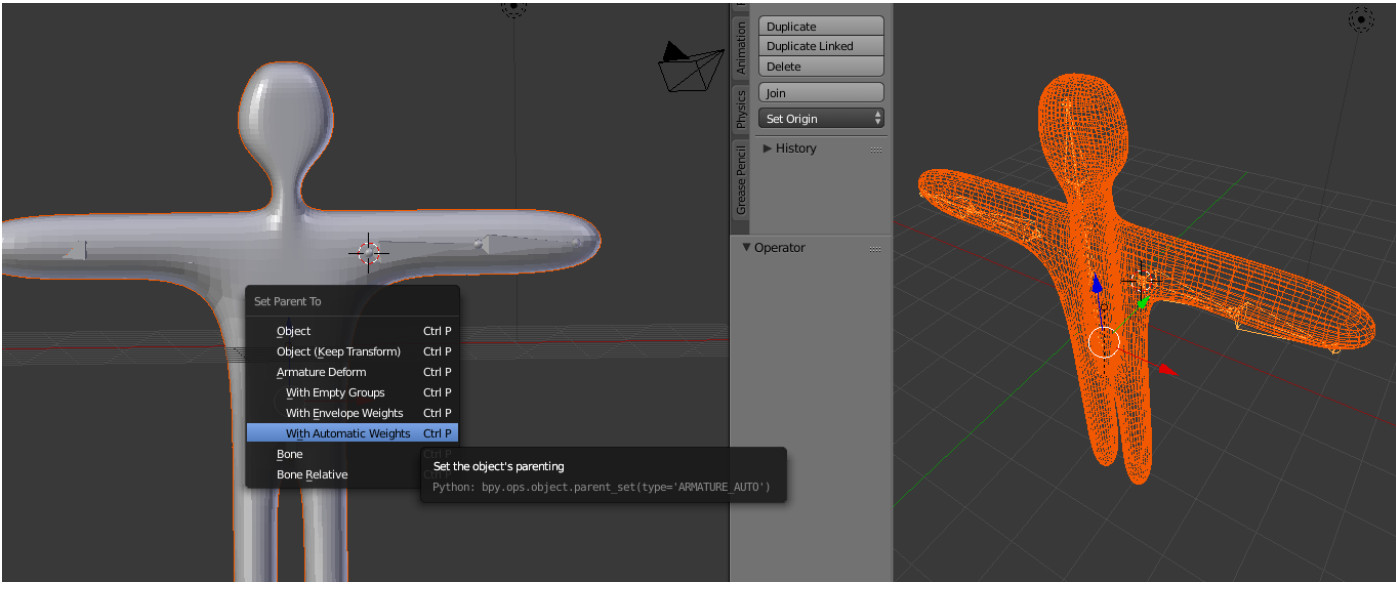

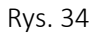

- 5.18. Zmień "Object mode" na "Pose mode".
- 5.19. Zaznacz kość przedramienia, wciśnij **"R"** i ruszaj myszą. Siatka powinna poruszać się razem ze szkieletem.

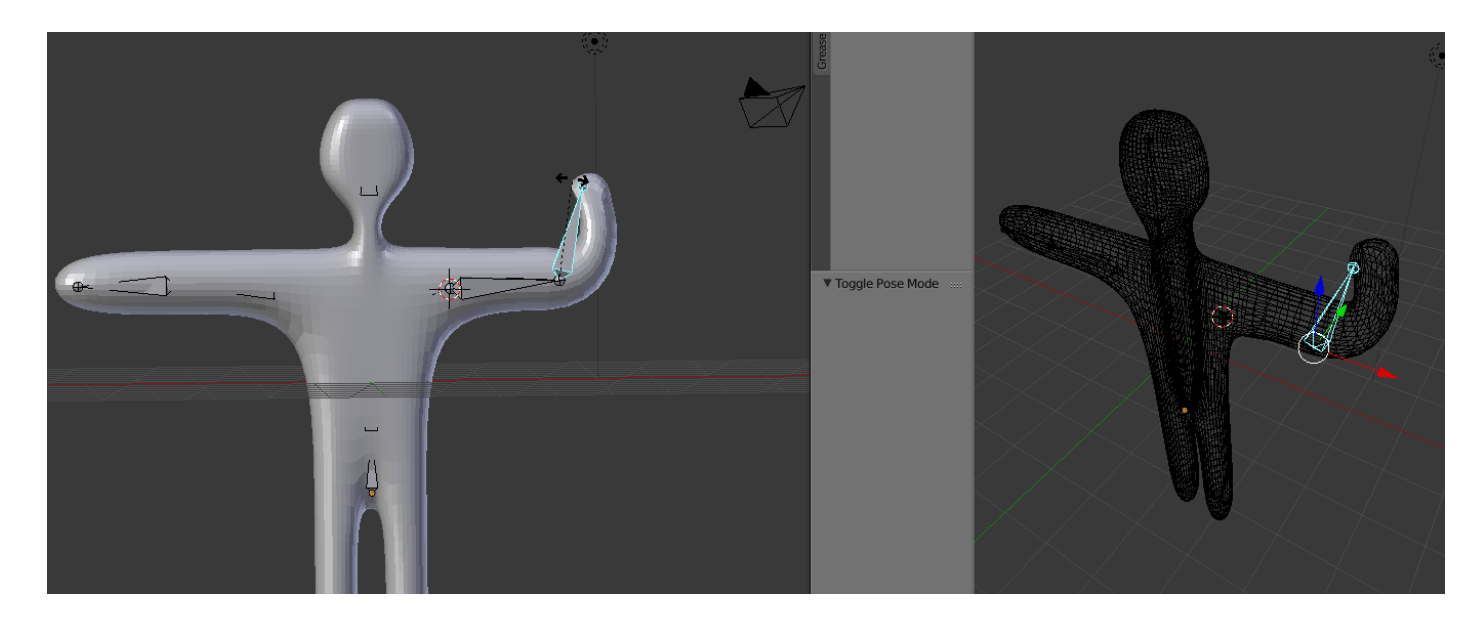

Rys. 35

## 6. Tworzenie prostej animacji.

Na samym dole okna programu znajduje się panel tworzenia animacji.

Zielona linie to aktualne położenie "filmu" w czasie.

Animacja sprowadza się do dodania kilku klatek w których ludzik będzie miał konkretne pozy.

|   | -50  | -40    | -30   | -20      | -10 | 0      | 10 | 20         | 30 | 40    | 50  | 60 | 70 | 80 | 90     | 100 | 110 | 120 | 130 | 140 | 150 |
|---|------|--------|-------|----------|-----|--------|----|------------|----|-------|-----|----|----|----|--------|-----|-----|-----|-----|-----|-----|
| ۲ | View | Marker | Frame | Playback | •   | Start: |    | 1 → < End: | 25 | 0 🕨 < | 0 🖻 | *  |    |    | o Sync | ¢   | 0   |     | G   | 1   |     |

#### 6.1. Włącz automatyczne dodawanie klatek kluczowych (rys. 36)

|   |     | View | Select | Pose  | 🌾 Pose Mod | e 🕴 🔘 | ÷ 📀 ‡  | 📇 🛴 💋 | 102    | Global | •  |     |    | 2 \$ | 56 | HR. Z  | )   |   |                                                                                                    |
|---|-----|------|--------|-------|------------|-------|--------|-------|--------|--------|----|-----|----|------|----|--------|-----|---|----------------------------------------------------------------------------------------------------|
| 0 | -50 | Ê    | -40    | -30   | -20        | -10   | 0      | 10    | 20     | 30     | 40 | 50  | 60 | 70   | 80 | 90     | 100 |   | Automatic keyframe insertion for Objects and Bones<br>Python: ToolSettings.use keyframe insert auto<br>bw. data.scenes("Scene"! tool settings.use keyframe insert auto |
| 6 |     | View | Marker | Frame | Playback   | •     | Start: | 1 +   | < End: | 250    |    | 0 ) |    |      |    | o Sync | ¢   | 0 | e e e e e e e e e e e e e e e e e e e                                                                                                    |
|   |     |      |        |       |            |       |        |       |        |        |    |     |    |      |    |        |     |   |                                                                                                    |

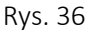

#### 6.2. Zmień tryb dolnego okna na Dope Sheet. (rys. 37)

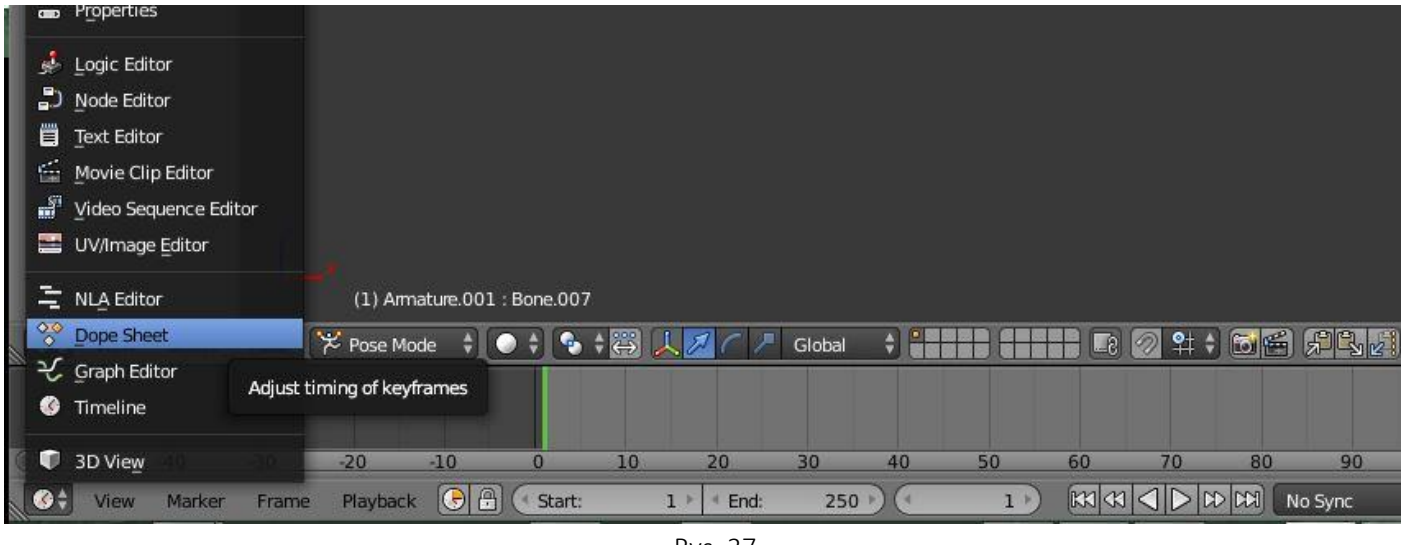

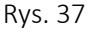

W tym momencie każda zmiana położenia szkieletu spowoduje utworzenie klatki w miejscu zielonego kursora.

- 6.3. Ustaw zielony kursor na 0 klatkę (Prawym klawiszem myszy). Zaznacz kość i wykonaj rotację. Klatka kluczowa została dodana.
- 6.4. Ustaw zielony kursor na 100 klatkę. Wykonaj kolejną rotację (np. Wyżej, by ludzik machnął ręką).
- 6.5. Ustaw zielony kursor na 200 klatkę. Wyprostuj rękę, by była równolegle do ziemi (tak jak na początku).

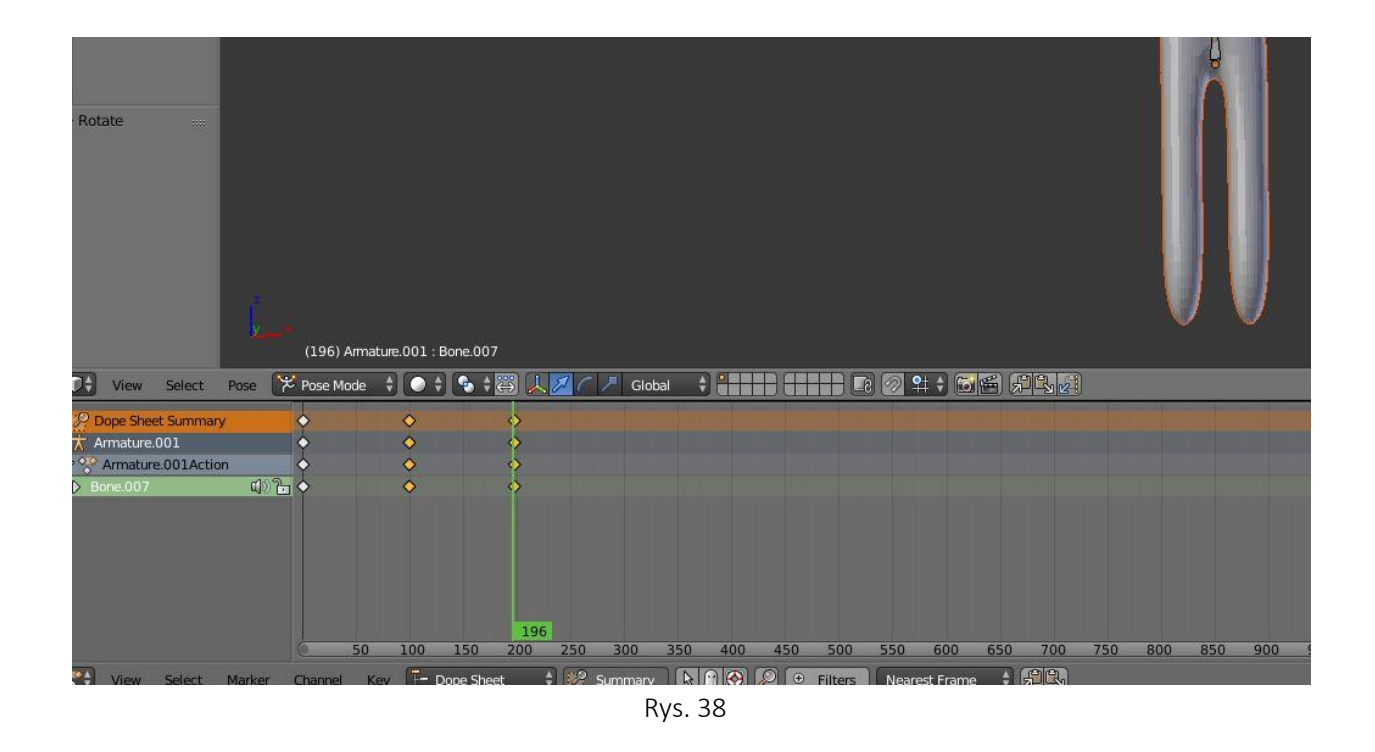

6.6. Zmień tryb dolnego okna na "Timeline".

### 6.7. Ustaw kursor na 0 klatkę i kliknij PLAY (powinieneś zobaczyć animację).

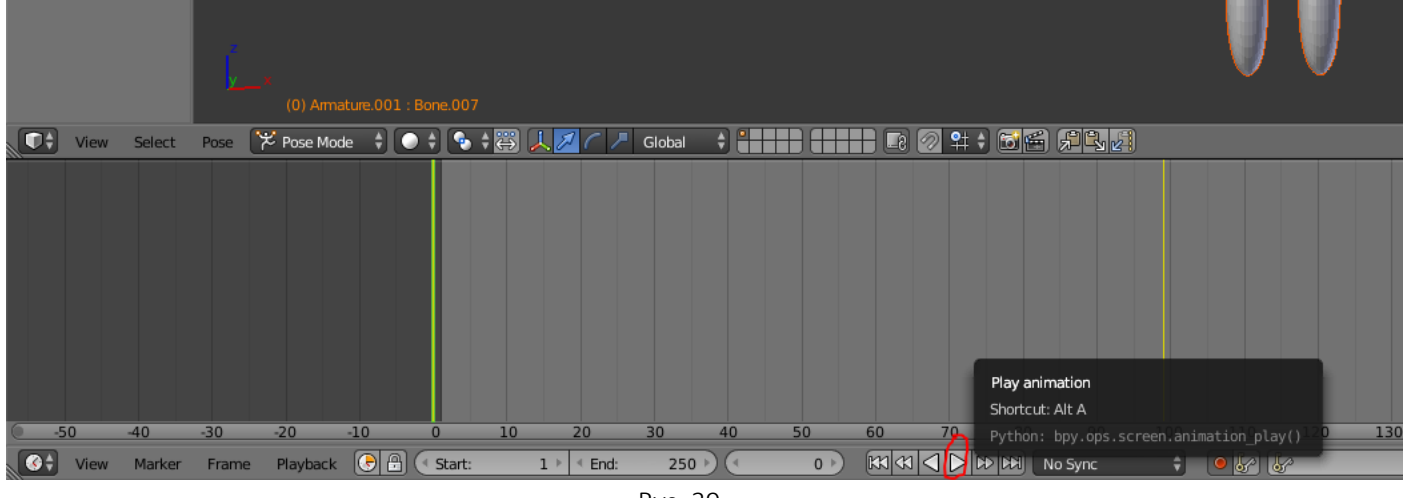

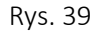

- 6.8. Tworzony projekt na każdym etapie można zapisać do pliku ("File  $\rightarrow$  Save/Save As").
- 6.9. Utworzony wcześniej projekt można wprowadzić do programu Blender ("File → Open")
- 6.10. Powodzenia w realizacji własnych projektów!